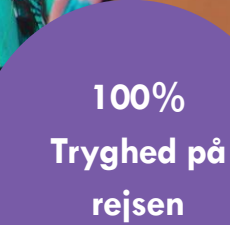

# Brugermanual

Gouda Webagent

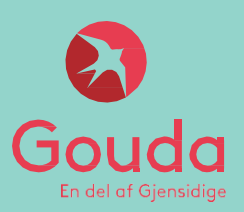

Gouda Rejseforsikring, en del af Gjensidige Forsikring, dansk filial af Gjensidige Forsikring ASA, Norge

### Indholdsfortegnelse

- 1. Generelt
  - 1. <u>Sådan logger du ind</u>
  - 2. Sådan ændrer du sprog
- 2. Afbestillingsforsikring
  - 1. Enkelt
  - 2. Gruppe
- 3. <u>Årsrejseforsiking</u>
  - 1. Enkelt/senior
  - 2. Husstand
- 4. Enkeltrejseforsiking
  - 1. Særlige forhold: Børn under 16 år
- 5. Incomingforsikring
- 6. Global Business
- 7. Grupperejseforsikring for unge
- 8. <u>Årsafbestillingsforsikring</u>
  - 1. Enkelt
  - 2. Gruppe
- 9. Øvrigt
  - 1. Police- og salgsrapport
  - 2. Spørgsmål og svar

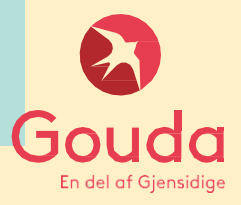

# 1. Generelt

Sådan logger du ind:

https://webagent.gouda.dk

| Gouda        |                       |
|--------------|-----------------------|
| Organization | XXXX                  |
| Username     | AdminXXXX             |
| Password     |                       |
|              | Forgot your password? |
|              | Login                 |
|              |                       |
|              |                       |

### Sådan ændrer du sprog:

- Det kræver at du er logget ind på webagenten før du kan ændre sprog.

Klik på profilen øverst i højre hjørne.

Vælg det sprog du ønsker ved at klikke på ét af flagene.

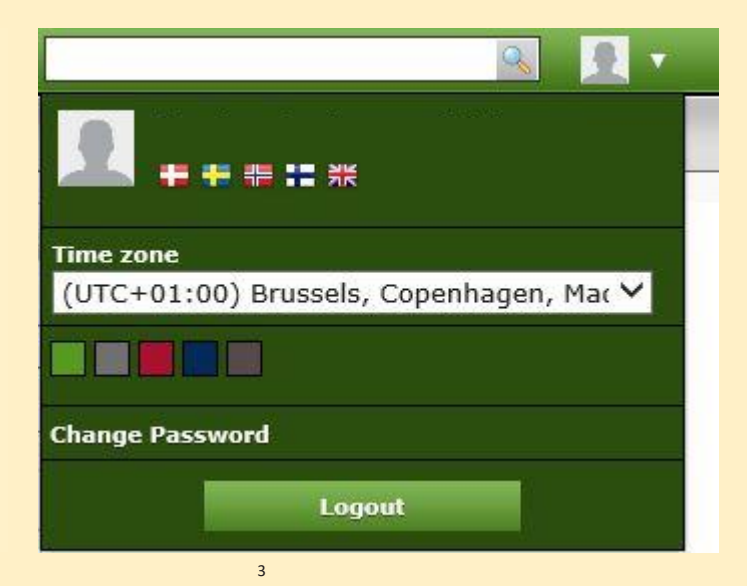

# 2. Afbestillingsforsikring

<u>Enkelt</u>

<u>Gruppe</u>

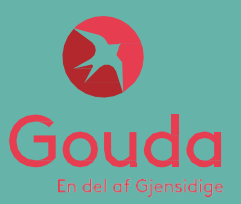

| es channel<br>IentSale  |      |
|-------------------------|------|
| ientSale                |      |
|                         | ~    |
| es date                 |      |
| 09-2020 III I           | oday |
| andard Products         |      |
| Afbestillingsforsikring |      |
| Årsrejseforsikring      |      |
| Enkeltrejseforsikring   |      |

Powered by: Nordic Insurance Software

Klik på Afbestillingsforsikring

| Setup       Stats       Search       Import V       Help       Om         Product - Afbestillingsforsikring (Cancellation)         Version: v1.0 (24-05-2017 - 24-05-2022) |                                                                               |
|----------------------------------------------------------------------------------------------------|-------------------------------------------------------------------------------|
| Details Departure date 08-09-2020 Policy type Individual                                                                                                    | Selected Clients Client country: Denmark  On Clients added.  Ounck Add Search |
| 18.2 [Build: 18.2.6985.18087]                                                                                                    | Powe                                                                          |

### Indtast afrejsedato under "Departure date"

Klik på Quick Add for at tilføje kundens navn

Klik på **Quick Add** <u>flere gange</u>, for at tilføje flere kunder til policen

Hvis kunden har købt forsikring gennem jer før, kan du blot søge efter vedkommende via funktionen: **Search** 

| C    | lient country:  | Denmark       | ~          |    |     |
|------|-----------------|---------------|------------|----|-----|
| Name |                 | Date of birth | Age        |    |     |
|      | Anders Andersen |               | 08-09-1985 | 35 | ۹.) |
|      | Andrea Andersen |               | 08-09-1990 | 30 | ۹,  |

### Udfyld

- Navn
- Fødselsdato (DD-MM-AAAA)

| Setup Stats Search Import ¥ Help Om                                                                       |                                  |                         |          |                    | <b>Q</b> |
|----------------------------------------------------------------------------------------------------|----------------------------------|-------------------------|----------|--------------------|----------|
| <b>Product - <u>Afbestillingsforsikring (Cancellation)</u></b><br>Version: v1.0 (24-05-2017 - 24-05-2022) |                                  |                         |          |                    |          |
| Details                                                                                                   |                                  | Selected Clients        |          |                    |          |
| Departure date       01-09-2020       Policy type                                                         |                                  | Client country:<br>Name | Denmark  | ✓<br>Date of birth | Age      |
| Individual V                                                                                              |                                  | 1 Quick Add   :         | Search   | DD-MM-YYYY         | Q X      |
| Structure                                                                                                 |                                  |                         |          |                    |          |
| Afbestilling Dækningssum 0,00 Insured #1                                                                  |                                  |                         |          |                    |          |
| 0,00                                                                                                    |                                  |                         |          |                    |          |
|                                                                                                    | <b>5</b> 7                       | Net                     | Tax      | Adjustment         | Total    |
|                                                                                                    | Period (20-09-2019 - 01-09-2020) | 0,00 DKK                | 0,00 DKK | 0,00 DKK           | 0,00 DKK |
|                                                                                                    |                                  |                         |          |                    |          |

### Indtast Afbestilling Dækningssum (rejsens pris)

| liont Informati | 0.0             |              |  |  |
|-----------------|-----------------|--------------|--|--|
| Policyholder -  | Anders Andersen | (08-09-1990) |  |  |
|                 |                 |              |  |  |
| dress line 1    |                 |              |  |  |
| ldress line 2   |                 |              |  |  |
| stal code       |                 |              |  |  |
| ty 1*           |                 |              |  |  |
| mail            |                 |              |  |  |
| none 1 1*       |                 |              |  |  |
| ountry          | Denmark         | ~            |  |  |
|                 |                 |              |  |  |

### Indtast kunden/kundernes oplysninger I de obligatoriske felter: Adresse, postnummer, by, telefonnummer og e-mail (vigtigt, det er kundens e-mail)

### NB! udlades e-mail sendes policen ikke automatisk.

|                                                                   |                | Payment method    |      | Payment frequency |       |
|-------------------------------------------------------------------|----------------|-------------------|------|-------------------|-------|
|                                                                   |                | Automatic Payment |      | One Lump Sum 🗸    |       |
| Rilling Actors                                                    |                |                   |      |                   |       |
| • During Actors                                                   | /              |                   |      |                   |       |
| Actor                                                             | Payment method | Payment frequency |      |                   |       |
| ☑ Anders Andersen                                                 | Cash           | One Lump Sum      |      |                   | ×     |
| Add billing actor                                                 |                |                   |      |                   |       |
| Afbestillingsforsikring                                           |                |                   |      |                   |       |
| • This product requires the policy to be paid in a single payment |                |                   |      |                   |       |
| Fees                                                              |                |                   |      |                   |       |
| Policy Structure                                                  |                |                   |      |                   |       |
| Additional Information                                            |                |                   |      |                   |       |
|                                                                   |                |                   |      |                   |       |
|                                                                   |                |                   |      |                   |       |
|                                                                   |                |                   | Back | Quote             | Issue |

### I Payment method vælges Manual

I Payment frequency vælges One Lump Sum

Klik herefter

– som alternativ kan du sende en **Quote**, hvis kunden kun skal have et uforpligtende tilbud

**HUSK!** Hvis kunden vender tilbage og ønsker tilbuddet, er det vigtigt at vælge **Issue** for at gennemføre købet

Du har sendt et uforpligtende tilbud og kunden ønsker at gennemføre købet:

Find tilbuddet frem ved at søge på tilbudsnummeret oppe I højre hjørne

| 200000000 | 🧟 👤 🔻 |
|-----------|-------|
|           |       |
|           |       |

**Tilbuddet** er nu fundet frem og du kan se nedenstående boks oppe I højre hjørne

| Quote Information                       |        |
|-----------------------------------------|--------|
| This is a quote. Use the actions below. |        |
|                                         | legije |
|                                         | Issue  |

Klik herefter

Du kommer nu ind på siden med kundens informationer – tjek at alt stemmer overens og klik herefter **Issue** for at oprette policen.

| Setup Stats Sear<br>Policy - 3028<br>Product: Afbest | rch Import <b>v</b> Help<br>87466<br>tillingsforsikring (Cancell | Om<br>lation)      | -               |                        |            | -                  |                    | Payment ¥          |
|------------------------------------------------------|------------------------------------------------------------------|--------------------|-----------------|------------------------|------------|--------------------|--------------------|--------------------|
| Policy Information                                   | sueu)                                                            |                    |                 |                        |            |                    | Policyholder       |                    |
| Agent                                                | 40815 / TestDK Aps                                               |                    |                 | Sales channel          | AgentSale  |                    | First Name         | Anders             |
| Duration                                             | 7 month(s), 24 day(s)                                            |                    |                 | Contract start date    | 08-09-2020 |                    | Last Name          | Andersen           |
| Contract renewal date                                | 02-05-2021                                                       |                    |                 | Inception date         | 08-09-2020 |                    | Address            | Test Gade 1        |
| Total balance                                        | 0,00 DKK                                                         |                    |                 | Overdue balance        | 0,00 DKK   |                    | Post nr.           | 1111               |
| On account                                           | 0,00 DKK                                                         |                    |                 | Due balance            | 0,00 DKK   |                    | City               | Test By            |
|                                                      |                                                                  |                    |                 |                        |            |                    | Country            | Denmark            |
| Describer Datalla                                    |                                                                  |                    |                 |                        |            |                    | Phone              | 88208820           |
| Premium Details                                      |                                                                  |                    |                 |                        |            |                    | Email              | gouda@gouda.dk     |
|                                                      | Net                                                              | Adjustment         | Gross           | Тах                    | Total      | Selling org. comm. | Age                | 30                 |
| Policy lifetime                                      | 600,00 DKK                                                       | 0,00 DKK           | 600,00 DKK      | 6,60 DKK               | 606,60 DKK | -150,00 DKK        | Preferred Language |                    |
| Contract period                                      | 600,00 DKK                                                       | 0,00 DKK           | 600,00 DKK      | 6,60 DKK               | 606,60 DKK | -150,00 DKK        |                    |                    |
| Selected situation                                   | 600,00 DKK                                                       | 0,00 DKK           | 600,00 DKK      | 6,60 DKK               | 606,60 DKK | -150,00 DKK        | Insured Persons    |                    |
| Policy Timeline                                      |                                                                  |                    |                 |                        |            |                    | Name               | Age at calculation |
|                                                      |                                                                  |                    |                 |                        |            |                    | Anders Andersen    | 30                 |
|                                                      | aug sep                                                          | ozu<br>okt nov dec | jan feb mar apr | 2021<br>maj jun jul au | ug sep     |                    | Andrea Andersen    | 35                 |
|                                                      |                                                                  |                    |                 |                        |            |                    | Policy Log         |                    |

**Færdig police –** police, betalingsinformation betingelser og anden nødvendig info er automatisk blevet sendt til kundens e-mail.

| Iles channel I.gentSale Iles date 8-09-2020 Toda tandard Products | Products                  |       |
|-------------------------------------------------------------------|---------------------------|-------|
| Iles date 8-09-2020 Toda tandard Products                         | Sales channel             |       |
| tandard Products                                                  | AgentSale                 | ¥     |
| 8-09-2020 Toda tandard Products                                   | Sales date                |       |
| tandard Products                                                  | 08-09-2020                | Today |
| Afhestillingsforsikring                                           | Standard Products         |       |
| Albestulingsforsikning                                            | J Afbestillingsforsikring |       |
| Arsrejseforsikring                                                | 👔 Årsrejseforsikring      |       |
| Enkeltrejseforsikring                                             | j Enkeltrejseforsikring   |       |
|                                                                   |                           |       |
|                                                                   |                           |       |
|                                                                   |                           |       |
|                                                                   |                           |       |
|                                                                   |                           |       |
|                                                                   |                           |       |
|                                                                   |                           |       |

Powered by: Nordic Insurance Software

Klik på Afbestillingsforsikring

| Details<br>Depart<br>01-05-2 | Product - Afbestillingsfor<br>ersion: v1.0 (24-05-2017 - 24-05<br>ture date | sikring (Cance                     | ellation)                   | Selected Holde | e <b>r</b><br>holder        |                   |        |
|------------------------------|-----------------------------------------------------------------------------|------------------------------------|-----------------------------|----------------|-----------------------------|-------------------|--------|
| Grout<br>Indt<br>Vœl         | ast afrejsedato unde<br>g Group under Polic                                 | r "Departure<br><b>y Type</b>      | e date"                     | (. :           |                             |                   |        |
| Client Sea                   | arch                                                                        |                                    |                             | virksonned     | len                         |                   | ×      |
| Type<br>Phone<br>MU #        | Corporate 🗸                                                                 | Name<br>Date of birth<br>Account # | XXX Gymnasium<br>DD-MM-YYYY |                | Email<br>Number<br>Policy # | XXXX@gymnasium.dk |        |
|                              |                                                                             |                                    |                             |                |                             | Create New        | Search |

### <u>Udfyld</u>

Type: Vælg Corporate, hvis der er tale om en erhvervskunde

Navn: Indtast kundens/virksomhedens fulde navn

**E-mail:** Indtast kundens/virksomhedens e-mail (den mail der skal modtage police, betingelser mv.)

Klik herefter Create New

Hvis kunden har købt forsikring gennem jer før, kan du blot søge efter vedkommende via funktionen: **Search** 

| Client Editor      |                   |                        |          | × |
|--------------------|-------------------|------------------------|----------|---|
| Type Corporate     | ess               |                        |          |   |
| Corporate name *   | XXX Gymnasium     | Corporate Id           |          |   |
| Email              | XXXX@gymnasium.dk | Email Alternative      |          |   |
| Country of origin  | ~                 | ]                      |          |   |
| Preferred Language | ~                 | Documentation Language | <b>~</b> |   |
| Account #          |                   | Alternate Id           |          |   |
| Create             |                   |                        |          |   |

### Klik på Mailing Address

| e Corporate    | •             |                |             |   |
|----------------|---------------|----------------|-------------|---|
| General Mailin | g address     |                |             |   |
| Туре           | Business      | ~              |             |   |
| Address line 1 | Nyborgvej 110 | Address line 2 |             |   |
| Address line 3 |               | Address line 4 |             |   |
| Country *      | Denmark       | ✓ State        |             | ~ |
| Postal code    | 1111          | City           | Nyby        |   |
| Home phone     |               | Mobile phone   | 00 00 00 00 |   |
| Fax            |               |                |             |   |
| Note           |               |                |             |   |
|                |               |                |             |   |
|                |               |                |             | , |

### Udfyld felterne under 'Mailing address':

Adresse, land, postnummer, by og telefonnummer (gruppens kontaktperson)

Klik herefter Create

| Structure              |                        |                                |               |          |                |                         |
|------------------------|------------------------|--------------------------------|---------------|----------|----------------|-------------------------|
|                        |                        |                                |               |          |                |                         |
| Number of insured      | 10                     |                                |               |          |                |                         |
| Cancellation Cover Sum | 10,000.00              |                                |               |          |                |                         |
|                        |                        |                                |               |          |                |                         |
| Add new                | Insured #1             |                                |               |          |                |                         |
|                        | 700.00                 |                                |               |          |                |                         |
|                        |                        | <b>\$</b>                      | Not           | Tay      | Adjustment     | Total                   |
|                        |                        | Period (7/26/2022 - 7/31/2022) | 700.00 DKK    | 7.70 DKK | 0.00 DKK       | 707.70 DKK              |
|                        |                        | (), 20, 2022 (), 21, 2022)     | , conce print |          |                | 707070 DAA              |
|                        |                        |                                |               |          |                |                         |
|                        |                        |                                |               |          | Go to clause s | election Go to approval |
|                        | $\sim$                 |                                |               |          |                |                         |
|                        |                        |                                |               |          |                |                         |
| S                      | Structure              |                                |               |          | _              |                         |
|                        |                        |                                |               |          |                |                         |
|                        |                        |                                |               |          |                |                         |
|                        | Number of insured      |                                | 10            |          |                |                         |
|                        |                        |                                |               |          |                |                         |
|                        | Cancellation Cover Sur | n                              |               |          | _              |                         |
|                        | cancellation cover our |                                | 10,000.00     |          |                |                         |
|                        |                        |                                |               |          |                |                         |
|                        |                        |                                |               | _        |                |                         |
|                        | 1                      | Add new Insu                   | red #1        |          |                |                         |
|                        |                        |                                |               | _        |                |                         |
|                        |                        |                                | 700.00        |          |                |                         |
|                        |                        |                                |               |          |                |                         |

### Udfyld

Antal rejsende (antal personer der skal omfattes af forsikringen)

Indtast Dækningsbeløbet (rejsens samlede pris)

Klik herefter

Go to approval

|                                                                |                | Payment method    |   |      | Payment frequency |    |     |
|----------------------------------------------------------------|----------------|-------------------|---|------|-------------------|----|-----|
|                                                                |                | Automatic Payment | • |      | One Lump Sum      | •  |     |
| ■ Billing Actors                                               |                |                   |   |      |                   |    |     |
| Actor                                                          | Payment method | Payment frequency |   |      |                   |    |     |
| ✓ test                                                         | Cash           | ✓ One Lump Sum    | ~ |      |                   |    |     |
| Add billing actor                                              |                |                   |   |      |                   |    |     |
| Afbestillingsforsikring                                        |                |                   |   |      |                   |    |     |
| • This product requires the policy to be paid in a single part | yment.         |                   |   |      |                   |    |     |
| Fees                                                           |                |                   |   |      |                   |    |     |
| Policy Structure                                               |                |                   |   |      |                   |    |     |
| Additional Information                                         |                |                   |   |      |                   |    |     |
|                                                                |                |                   |   |      |                   |    |     |
|                                                                |                |                   |   | Back | Quote             | ls | sue |
|                                                                |                | /                 |   |      |                   |    |     |

I Payment method vælges Manual

I Payment frequency vælges One Lump Sum

Klik herefter **Issue** for at oprette policen

– som alternativ kan du sende en **Quote**hvis kunden kun skal have et uforpligtende tilbud

**HUSK!** Hvis kunden vender tilbage og ønsker tilbuddet, er det vigtigt at vælge **Issue** for at gennemføre købet (se næste slide).

Du har sendt et uforpligtende tilbud og kunden ønsker at gennemføre købet:

Find tilbuddet frem ved at søge på tilbudsnummeret oppe I højre hjørne

| 200000000 | Q | 1 | • |
|-----------|---|---|---|
|           |   |   |   |
|           |   |   |   |

**Tilbuddet** er nu fundet frem og du kan se nedenstående boks oppe I højre hjørne

| Quote Information                       |       |
|-----------------------------------------|-------|
| This is a quote. Use the actions below. |       |
|                                         |       |
|                                         | Issue |

Klik herefter

Du kommer nu ind på siden med kundens informationer – tjek at alt stemmer overens og klik herefter **Issue** for at oprette policen.

**Policen** er nu oprettet. **HUSK!** Herefter at tilføje <u>deltagerliste</u> i **Attached Files.** <u>Se nedenstående:</u>

| Bulk processing Sta                                    | ats Search                           | Impo     | rt▼ I             | Paymen | it v    | Help | Om  |        |     |      |     |         |           |      |           |                |           |   | and the second second second second second second second second second second second second second second second |                    | <u> </u>         |
|--------------------------------------------------------|--------------------------------------|----------|-------------------|--------|---------|------|-----|--------|-----|------|-----|---------|-----------|------|-----------|----------------|-----------|---|----------------------------------------------------------------------------------------------------|--------------------|------------------|
| Policy - 3028<br>Product: Afbest<br>Status: Active (Is | 37453<br>tillingsforsikrin<br>ssued) | ng (Cai  | ncellatio         | in)    |         |      |     |        |     |      |     |         |           |      |           |                |           |   |                                                                                                    | Copy Payr          | nent ▼ Actions ▼ |
| Policy Information                                     |                                      |          |                   |        |         |      |     |        |     |      |     |         |           |      |           |                |           |   | Policy Holder                                                                                                    |                    |                  |
| Agent                                                  | 201 / Gouda R                        | ejsefors | <u>ikring - P</u> | rivat  |         |      |     |        |     |      |     | Sales c | hannel    |      | Agen      | tSale          |           |   | Corporate                                                                                                    | Corporate Test Sko | le               |
| Duration                                               | 29 day(s)                            |          |                   |        |         |      |     |        |     |      |     | Contra  | t start o | date | 02-0      | 9-2020         |           |   | Address                                                                                                    | Testgade 4         |                  |
| Contract renewal date                                  | 01-10-2020                           |          |                   |        |         |      |     |        |     |      |     | Incepti | on date   |      | 02-0      | 9-2020         |           |   | Post nr.                                                                                                    | 1000               |                  |
| Total balance                                          | 0,00 DKK                             |          |                   |        |         |      |     |        |     |      |     | Overdu  | e balan   | ce   | 0,00      | DKK            |           |   | City                                                                                                    | Testbyen           |                  |
| On account                                             | 0,00 DKK                             |          |                   |        |         |      |     |        |     |      |     | Tasks p | ending    |      | Yes       |                |           |   | Country                                                                                                    | Denmark            |                  |
| Due balance                                            | 0,00 DKK                             |          |                   |        |         |      |     |        |     |      |     |         |           |      |           |                |           |   | Phone                                                                                                    | / 12345678         |                  |
|                                                        |                                      |          |                   |        |         |      |     |        |     |      |     |         |           |      |           |                |           | Γ | Email                                                                                                    | test@test.dk       |                  |
| Premium Details                                        |                                      |          |                   |        |         |      |     |        |     |      |     |         |           |      |           |                |           |   | Preferred Language                                                                                               |                    |                  |
|                                                        |                                      |          |                   |        |         |      |     |        |     |      |     |         |           |      |           | Commission bre | akdown 🂫  | Ш |                                                                                                    |                    |                  |
|                                                        |                                      | Net      |                   | Adju   | ustmen  | it   |     | Gro    | oss |      |     | Тах     |           |      | Tota      | Selling o      | rg. comm. |   | Policy Log                                                                                                    |                    |                  |
| Policy lifetime                                        | 400,                                 | 00 DKK   |                   | 0      | ,00 DKI | к    | 40  | 0,00 C | жк  |      | 4,  | 40 DKK  |           | 40   | 04,40 DKK |                | 0,00 DKK  |   |                                                                                                    |                    |                  |
| Contract period                                        | 400,                                 | 00 DKK   |                   | 0      | ,00 DKI | к    | 40  | 0,00 C | жк  |      | 4,  | 40 DKK  |           | 40   | 04,40 DKK |                | 0,00 DKK  |   | ▼ Attached Files                                                                                                 |                    |                  |
| Selected situation                                     | 400,                                 | 00 DKK   |                   | 0      | ,00 DKI | к    | 40  | 0,00 C | окк |      | 4,  | 40 DKK  |           | 40   | 04,40 DKK |                | 0,00 DKK  |   |                                                                                                    |                    |                  |
|                                                        |                                      |          |                   |        |         |      |     |        |     |      |     |         |           |      |           |                |           |   | No attached files                                                                                                |                    |                  |
| Policy Timeline                                        |                                      |          |                   |        |         |      |     |        |     |      |     |         |           |      |           |                |           |   | Attach files<br>Vælg fil Der er ikke valgt nogen fil                                                             |                    |                  |
|                                                        |                                      |          | 2020              |        |         |      |     |        |     | 2021 |     |         |           |      |           |                |           |   |                                                                                                    |                    | Attach file      |
|                                                        | aug                                  | sep      | okt               | nov    | dec     | jan  | feb | mar    | apr | maj  | jun | jul     | aug       | sep  |           |                |           |   |                                                                                                    |                    |                  |
|                                                        |                                      |          |                   |        |         |      |     |        |     |      |     |         |           |      |           |                |           |   |                                                                                                    |                    |                  |

| ✓ Attached Files                                     |   |             |
|------------------------------------------------------|---|-------------|
| No attached files                                    |   |             |
| Attach files<br>Vælg fil Der er ikke valgt nogen fil |   |             |
| 1                                                    |   | Attach file |
|                                                      | - |             |

Klik Vælg fil og derefter Attach file

**Færdig police -** police, betalingsinformation, betingelser mv. sendes automatisk til kundens/virksomhedens e-mail.

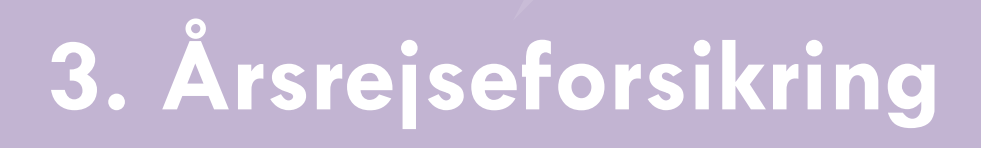

<u>Enkelt</u>

<u>Husstand</u>

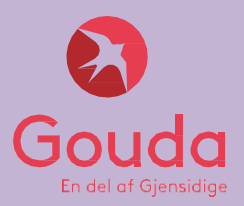

# 3. Årsrejseforsikring Enkelt/senior

| Sales channel                                       |       |
|-----------------------------------------------------|-------|
| AgentSale                                           | ~     |
| Sales date                                          |       |
| 08-09-2020                                          | Today |
| Standard Products           Afbestillingsforsikring |       |
| J Arsrejseforsikring                                |       |
|                                                     |       |
| j Enkeltrejseforsikring                             |       |

Powered by: Nordic Insurance Software

Klik på Årsrejseforsikring

| <b>Product - Årsrejseforsikring (Annual)</b><br>Version: v3.0 (01-01-2019 - 01-01-2024)                                                                                                    | Selected Clients                                                        |
|----------------------------------------------------------------------------------------------------|-------------------------------------------------------------------------|
| Details       First date of cover       Last date of cover       Contract renewal date         DD-MM-YYYY       DD-MM-YYYY       Image: Contract renewal date         Policy type       Individual V | Client country: Denmark V<br>No clients added.<br>IV Quick Add   Search |
|                                                                                                    | Powered I time: 0,343 seconds                                           |

<u>First date of cover:</u> Indtast den dato forsikringen skal gælde fra (Kundens afrejsedato, medmindre afbestillingsdækning tilvælges, da skal 'first day of cover' være samme dato som rejsen købes/betales).

Klik på Quick Add for at tilføje kundens navn og fødselsdag.

Hvis kunden har købt forsikring gennem jer før, kan du blot søge efter vedkommende via funktionen: **Search** 

| Client country: | Denmark | ~             |     |    |
|-----------------|---------|---------------|-----|----|
| Name            |         | Date of birth | Age |    |
| Anders Andersen |         | 09-09-1976    | 44  | ۹, |

#### Structure

| Jmrade                                                              | EU/EØS           | ~          |  |  |
|---------------------------------------------------------------------|------------------|------------|--|--|
| Personlige ejendele                                                 |                  |            |  |  |
| Jdvidet ulykke                                                      |                  |            |  |  |
| Afbestilling                                                        |                  | 7          |  |  |
| 5ki                                                                 |                  |            |  |  |
|                                                                     | Anders And       | dersen     |  |  |
| Dækning                                                             | Enke             | lt person  |  |  |
| Alder                                                               |                  | 44         |  |  |
| Præmie                                                              | 2                | 74,52      |  |  |
| Dækningsoversigt                                                    |                  |            |  |  |
| SYGDOM: Lægebehandling                                              | Ube              | Ubegrænset |  |  |
| SYGDOM: Hospitalsindlæggelse                                        | Ube              | grænset    |  |  |
| SYGDOM: Døgnåben lægevagt                                           | Døgi             | net rundt  |  |  |
| IJEMTRANSPORT                                                       | Ube              | grænset    |  |  |
| YSIOTERAPI                                                          | 1                | 5.000      |  |  |
| ANDLÆGEBEHANDLING                                                   | 3                | 3.000      |  |  |
| PERSONLIG SIKKERHED: Psykologisk kriseh<br>stedet                   | ijælp på<br>Ube  | grænset    |  |  |
| PERSONLIG SIKKERHED: Psykologisk kriseh<br>njemkomst                | njælp efter<br>1 | 0.000      |  |  |
| PERSONLIG SIKKERHED: Telefonisk pyskolo<br>krisehjælp til pårørende | ogisk<br>Ube     | grænset    |  |  |

Vælg dækningsområde

Kryds af, hvilke eventuelle tilvalg kunden ønsker

HUSK! Ved Afbestilling skal first date of cover ændres til dags dato!

<u>Bemærk venligst, at</u> <u>Afbestillingsdækningen kun</u> gælder for rejser købt efter forsikringens start!

Her ses dækningen

Pris fremgår nederst på siden

| <b>F</b>                         | Net        | Tax      | Adjustment | Total      |
|----------------------------------|------------|----------|------------|------------|
| Period (01-09-2020 - 31-08-2021) | 274,52 DKK | 0,00 DKK | 0,00 DKK   | 274,52 DKK |
|                                  |            |          |            |            |

# 3. Årsrejseforsikring

| Version:                           | v1.0 (24-05-2017 - 24-05-2023) |              |
|------------------------------------|--------------------------------|--------------|
| lient Informat                     | ion                            |              |
| Policyholder -                     | Anders Andersen                | (09-09-1970) |
| Address line 1 *<br>Address line 2 | Test Gade 1                    |              |
| Postal code *                      | 1111                           |              |
| City *                             | Test By                        |              |
| Email                              | gouda@gouda.dk                 |              |
| Phone 1 *                          | 00 00 00 00                    |              |
| Country                            | Denmark                        | ~            |
|                                    | Force new version              |              |

Indtast kundens oplysninger i de obligatoriske felter:

Adresse, postnummer, by, telefonnummer og e-mail (vigtigt, det er kundens e-mail)

NB! udlades email sendes policen ikke automatisk.

|                                                              | Payr           | ment method       |                   | Payment frequency |          |
|--------------------------------------------------------------|----------------|-------------------|-------------------|-------------------|----------|
|                                                              | Au             | itomatic Payment  |                   | One Lump Sum      | <b>⋰</b> |
| Rilling Actors                                               |                |                   |                   |                   |          |
| Actor                                                        | Payment method | Payment frequency |                   |                   |          |
| Anders Andersen                                              | Cash 🗸         | One Lump Sum 🗸    |                   |                   | ×        |
| Add billing actor                                            |                |                   |                   |                   |          |
| a /                                                          |                |                   |                   |                   |          |
|                                                              |                |                   |                   |                   |          |
| This product requires the policy to be paid in a single payr | ient.          |                   |                   |                   |          |
| res                                                          |                |                   |                   |                   |          |
| Policy Structure                                             |                |                   |                   |                   |          |
| Additional Information                                       |                |                   |                   |                   |          |
|                                                              |                |                   |                   |                   |          |
|                                                              |                |                   | Back              | Quote             | Issue    |
|                                                              |                |                   |                   |                   |          |
|                                                              |                |                   |                   |                   |          |
| I Payment method                                             | rælges Automo  | atic Payment      |                   |                   |          |
|                                                              |                |                   |                   |                   |          |
| I Payment frequenc                                           | y vælges One   | Lump Sum          |                   |                   |          |
|                                                              |                |                   |                   |                   |          |
| Klik herefter ss                                             | ue for at or   | orette policen    |                   |                   |          |
| – som alternativ ko                                          | an du sende ei | Quote             | hvis kunden kun s | skal have et      |          |

**HUSK!** Hvis kunden vender tilbage og ønsker tilbuddet, er det vigtigt at vælge **Issue** for at gennemføre købet (se næste slide).

### Du har sendt et uforpligtende tilbud og kunden ønsker at gennemføre købet:

Find tilbuddet frem ved at søge på tilbudsnummeret oppe I højre hjørne

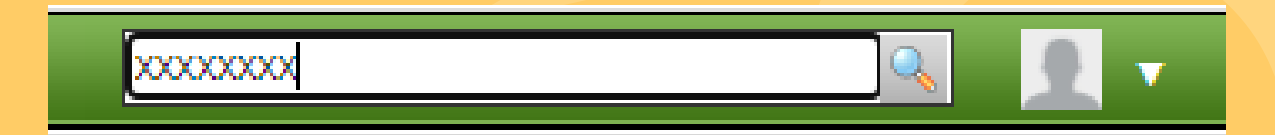

### Tilbuddet er nu fundet frem og du kan se nedenstående boks oppe I højre hjørne

| Quote Information          |              |     |
|----------------------------|--------------|-----|
| This is a quote. Use the a | tions below. |     |
|                            |              |     |
|                            | 19           | sue |
| (lik herefter Issue        |              |     |

Du kommer nu ind på siden med kundens informationer – tjek at alt stemmer overens og klik herefter for at oprette policen.

| Setup Stats Sea                                       | ch Im           | nport 🔻  | He    | lp On    | n        |     |        |     |     |         |           |           |         |           |      |            |                      |                                |    |                     | ۹ 👤 ۱              |
|-------------------------------------------------------|-----------------|----------|-------|----------|----------|-----|--------|-----|-----|---------|-----------|-----------|---------|-----------|------|------------|----------------------|--------------------------------|----|---------------------|--------------------|
| Policy - 3028<br>Product: Arste<br>Status: Active (Is | sued)           | iiig (Ai | mual) |          |          |     |        |     |     |         |           |           |         |           |      |            |                      |                                |    |                     | Payment ▼          |
| Policy Information                                    |                 |          |       |          |          |     |        |     |     |         |           |           |         |           |      |            |                      | Policyholder                   |    |                     |                    |
| Agent                                                 | <u>999999 /</u> | AgentTe  | est   |          |          |     |        |     |     | Sa      | iles cha  | nnel      |         | Agents    | Sale |            |                      | First Name                     |    | Brian               |                    |
| Duration                                              | 1 year(s        | s)       |       |          |          |     |        |     |     | Co      | ontract s | start dat | e       | 01-09     | 2020 |            |                      | Last Name                      |    | Testesen            |                    |
| Contract renewal date                                 | 01-09-2         | 021      |       |          |          |     |        |     |     | In      | ception   | date      |         | 01-09     | 2020 |            |                      | Address                        |    | A C Meyers Vænge 9  |                    |
| Total balance                                         | 0,00 DK         | К        |       |          |          |     |        |     |     | 0       | verdue l  | balance   |         | 0,00 0    | KK   |            |                      | Post nr.                       |    | 2450                |                    |
| On account                                            | 0,00 DK         | к        |       |          |          |     |        |     |     | Re      | enewals   |           |         | 0         |      |            |                      | City                           |    | København S         |                    |
| Due balance                                           | 0,00 DK         | К        |       |          |          |     |        |     |     |         |           |           |         |           |      |            |                      | Country                        |    | Denmark             |                    |
| (                                                     |                 |          |       |          |          |     |        |     |     |         |           |           |         |           |      |            |                      | Phone                          |    | 88208820            |                    |
| Premium Details                                       |                 |          |       |          |          |     |        |     |     |         |           |           |         |           |      |            |                      | Email                          |    | brian.testesen@goud | a.dk               |
|                                                       |                 |          |       |          |          |     |        |     |     | 6-      |           |           |         | ·         |      | Total      | Colling one opposite | Age                            |    | 44                  |                    |
| Policy lifetime                                       |                 |          | 2     | 74 52 D  | ei<br>vv | A   |        |     | -   | 74 52 5 | USS       |           | 2 0 2 0 | dx<br>VVV |      | 277 E4 DKK | 100 81 DVK           | Preferred Language             |    |                     |                    |
| Contract period                                       |                 |          | 2     | 74,52 0  | KK.      |     | 0,00 0 |     | 2   | 74,52 0 |           |           | 3,02 0  |           |      | 277,54 DKK | -109,81 DKK          |                                |    |                     |                    |
| Selected situation                                    |                 |          | 2     | 74.52 DI | ĸĸ       |     | 0.00 0 | жк  | 2   | 74.52   | )KK       |           | 3.02 0  | )KK       |      | 277.54 DKK | -109.81 DKK          | Insured Persons                |    |                     |                    |
| Yearly premium selecte                                | d situatio      | 'n       | 2     | 74,52 DI | кк       |     | 0,00 0 | жк  | 2   | 74,52 0 | жк        |           | 0,00 D  | жк        |      | 274,52 DKK | -                    | Name                           |    |                     | Age at calculation |
|                                                       |                 |          |       |          |          |     |        |     |     |         |           |           |         |           |      |            |                      | 🔓 Brian Testesen               |    |                     | 44                 |
| ▼ Policy Timeline                                     |                 |          |       |          |          |     |        |     |     |         |           |           |         |           |      |            |                      |                                |    |                     |                    |
|                                                       |                 |          |       | 2020     |          |     |        |     |     |         | 2021      |           |         |           |      |            |                      | <ul> <li>Policy Log</li> </ul> |    |                     |                    |
|                                                       |                 | aug      | sep   | okt      | nov      | dec | jan    | feb | mar | apr     | maj       | jun       | jul     | aug       | sep  |            |                      |                                |    |                     |                    |
|                                                       |                 |          | _     |          |          |     |        |     |     |         |           |           |         |           |      |            |                      | Commission Acto                | rs |                     |                    |
|                                                       |                 |          |       |          |          |     |        |     |     |         |           |           |         |           |      |            |                      |                                |    |                     |                    |
|                                                       |                 |          |       |          |          |     |        |     |     |         |           |           |         |           |      |            |                      |                                |    |                     |                    |

Policenummer ses oppe i venstre hjørne

**Færdig police** - police, betalingsinformation, betingelser mv. sendes automatisk til kundens e-mail.

| Sales channel                                        |       |
|------------------------------------------------------|-------|
| AgentSale                                            | Y     |
| Sales date                                           |       |
| 08-09-2020                                           | Today |
| Standard Products                                    |       |
| J Afbestillingsforsikring                            |       |
| Afbestillingsforsikring           Årsrejseforsikring |       |

Powered by: Nordic Insurance Software

Klik på Årsrejseforsikring

| 🔊 Setup Stats Search Import <b>v</b> Help Om                                                                                                    |                     |
|----------------------------------------------------------------------------------------------------|---------------------|
| Product - Årsrejseforsikring (Annual)<br>Version: v1.0 (24-05-2017 - 24-05-2023)                                                                      |                     |
| Details                                                                                                    | Selected Holder     |
| First date of cover     Last date of cover     Contract renewal date       09-09-2020     08-09-2021     09-09-2021       Policy type     Group     V | Sefect policyholder |

<u>First date of cover</u>: Indtast den dato forsikringen skal gælde fra (Kundens afrejsedato, medmindre afbestillingsdækning tilvælges, da skal 'first day of cover' være samme dato som rejsen købes/betales).

### Policy type: Vœlg Group

| ne   | ~ | Name          | Anders Andersen |         | Email    | nouda@nouda.dkl  |  |
|------|---|---------------|-----------------|---------|----------|------------------|--|
| pe [ |   | Name          |                 | 0000000 | Lillan   | goudaaaggooda.un |  |
| one  |   | Date of birth | 01-01-1950      |         | Number   | 0                |  |
| J #  |   | Account #     |                 |         | Policy # |                  |  |

### <u>Udfyld</u>

**Navn:** Indtast én i husstandens fulde navn og fødselsdato (DD-MM-AAAA) (Forsikringen kan kun omfatte 2. generationer, og forsikringstager skal være en forælder)

E-mail: Indtast kundens e-mail

Klik herefter Create New

Hvis kunden har købt forsikring gennem jer før, kan du blot søge efter vedkommende via funktionen: Search

### Structure

| Område [                                                | EU/EØS 🗸        | væig aa          |
|---------------------------------------------------------|-----------------|------------------|
| Vælg hele husstanden                                    |                 | Kryds af         |
| Personlige ejendele                                     |                 | <u>husstande</u> |
| Udvidet ulykke                                          |                 | Kryds af         |
| Afbestilling                                            |                 | tilvalg k        |
| Ski                                                     |                 | HUSK! V          |
| Add n                                                   | lnsured #1      | first date       |
| Dækning                                                 | Hele husstanden | <u>uugsuu</u>    |
| Alder                                                   | 0               |                  |
| Præmie                                                  | 545,74          |                  |
| Dækningsoversigt                                        |                 | Her ses o        |
| SYGDOM: Lægebehandling                                  | Ubegrænset      |                  |
| SYGDOM: Hospitalsindlæggelse                            | Ubegrænset      |                  |
| SYGDOM: Døgnåben lægevagt                               | Døgnet rundt    |                  |
| HJEMTRANSPORT                                           | Ubegrænset      |                  |
| FYSIOTERAPI                                             | 15.000          |                  |
| TANDLÆGEBEHANDLING                                      | 3.000           | D . (            |
| PERSONLIG SIKKERHED: Psykologisk krisehjælp  <br>stedet | på Ubegrænset   | Pris frem        |

Vælg dækningsområde

Kryds af ved <u>Vælg hele</u> <u>husstanden</u>

Kryds af, hvilke eventuelle tilvalg kunden ønsker

HUSK! Ved Afbestilling skal first date of cover ændres til dags dato!

### Her ses dækningen

### ris fremgår nederst på siden

| <b>F</b>                         | Net        | Тах      | Adjustment | Total          |
|----------------------------------|------------|----------|------------|----------------|
| Period (01-09-2020 - 31-08-2021) | 274,52 DKK | 0,00 DKK | 0,00 DKK   | 274,52 DKK     |
|                                  |            |          |            |                |
|                                  |            |          |            | Go to approval |

|                                          |                           | Payment method    |               | Payment frequency |   |      |
|------------------------------------------|---------------------------|-------------------|---------------|-------------------|---|------|
|                                          |                           | Automatic Payment |               | One Lump Sum      | • |      |
| Billing Actors                           |                           |                   |               |                   |   |      |
| Actor                                    | Payment method            | Payment frequency |               |                   |   |      |
| Anders Andersen                          | Cash                      | One Lump Sum      |               |                   |   | ×    |
| Add billing actor                        |                           |                   |               |                   |   |      |
| Afbestillingsforsikring                  |                           |                   |               |                   |   |      |
| This product requires the policy to be p | paid in a single payment. |                   |               |                   |   |      |
| Fees                                     |                           |                   |               |                   |   |      |
| Policy Structure                         |                           |                   |               |                   |   |      |
| Additional Information                   |                           |                   |               |                   |   |      |
|                                          |                           |                   |               |                   |   |      |
|                                          |                           |                   | Back          | Quote             | ŀ | ssue |
|                                          |                           |                   |               |                   |   |      |
|                                          |                           |                   |               |                   |   |      |
| I Payment m                              | ethod vælges Auton        | natic Payment     |               |                   |   |      |
|                                          |                           |                   |               |                   |   |      |
| l Payment fr                             | equency vælges On         | e Lump Sum        |               |                   |   |      |
| Klik herefte                             | r Issue for at a          | oprette policen   |               |                   |   |      |
|                                          |                           |                   |               |                   |   |      |
| – som alterr                             | nativ kan du sende e      | en Quote hvis     | kunden kun sk | kal have et       |   |      |

HUSK! Hvis kunden vender tilbage og ønsker tilbuddet, er det vigtigt at vælge Issue for

at gennemføre købet (se næste slide

### Du har sendt et uforpligtende tilbud og kunden ønsker at gennemføre købet:

Find tilbuddet frem ved at søge på tilbudsnummeret oppe I højre hjørne

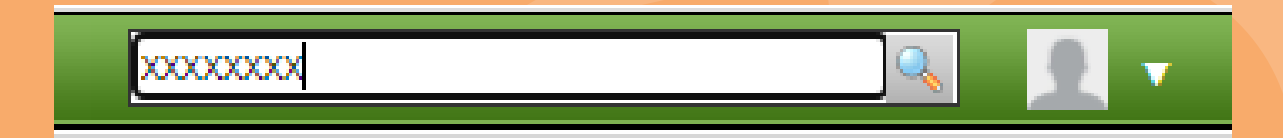

### Tilbuddet er nu fundet frem og du kan se nedenstående boks oppe I højre hjørne

| Quote Information                       |       |
|-----------------------------------------|-------|
| This is a quote. Use the actions below. |       |
|                                         | Issue |
|                                         |       |
| Klik herefter Issue                     |       |

Du kommer nu ind på siden med kundens informationer – tjek at alt stemmer overens og klik herefter **Issue** for at oprette policen.

| Setup Stats Sear                                      | ch In             | nport 1                                                                                                    | н      | elp       | Om    |     |         |     |     |            |          |          |      |      |        |           |           |            |                    |                        | S. 2               |
|-------------------------------------------------------|-------------------|----------------------------------------------------------------------------------------------------|--------|-----------|-------|-----|---------|-----|-----|------------|----------|----------|------|------|--------|-----------|-----------|------------|--------------------|------------------------|--------------------|
| Policy - 3028<br>Product: Arste<br>Status: Active (Is | Serorsik<br>sued) | ning (A                                                                                                    | Innura | <u>I)</u> |       |     |         |     |     |            |          |          |      |      |        |           |           |            |                    |                        | Payment 🔻          |
| Policy Information                                    |                   |                                                                                                    |        |           |       |     |         |     |     |            |          |          |      |      |        |           |           |            | Policyholder       |                        |                    |
| Agent                                                 | 99999             | / AgentT                                                                                                    | est    |           |       |     |         |     |     | Si         | ales cha | nnel     |      | Ager | ntSale |           |           |            | First Name         | Brian                  |                    |
| Duration                                              | 1 year(           | s)                                                                                                    |        |           |       |     |         |     |     | C          | ontract  | start da | ite  | 01-0 | 9-2020 |           |           |            | Last Name          | Testesen               |                    |
| Contract renewal date                                 | 01-09-2           | 2021                                                                                                    |        |           |       |     |         |     |     | Ir         | ceptior  | n date   |      | 01-0 | 9-2020 |           |           |            | Address            | A C Meyers Vænge 9     |                    |
| Total balance                                         | 0,00 Dł           | <κ                                                                                                    |        |           |       |     |         |     |     | 0          | verdue   | balance  | •    | 0,00 | DKK    |           |           |            | Post nr.           | 2450                   |                    |
| On account                                            | 0,00 Dł           | <k< th=""><th></th><th></th><th></th><th></th><th></th><th></th><th></th><th>R</th><th>enewals</th><th>5</th><th></th><th>0</th><th></th><th></th><th></th><th></th><th>City</th><th>København S</th><th></th></k<> |        |           |       |     |         |     |     | R          | enewals  | 5        |      | 0    |        |           |           |            | City               | København S            |                    |
| Due balance                                           | 0,00 Dł           | (K                                                                                                    |        |           |       |     |         |     |     |            |          |          |      |      |        |           |           |            | Country            | Denmark                |                    |
|                                                       |                   |                                                                                                    |        |           |       |     |         |     |     |            |          |          |      |      |        |           |           |            | Phone              | 88208820               |                    |
| Premium Details                                       |                   |                                                                                                    |        |           |       |     |         |     |     |            |          |          |      |      |        |           |           |            | Email              | brian.testesen@gouda.d | k                  |
|                                                       |                   |                                                                                                    |        |           | Not   |     | Adjucto | ant |     | <i>c</i> - | 055      |          |      | Tav  |        | Tota      | - Colling | and comm   | Age                | 44                     |                    |
| Doligy lifetime                                       |                   |                                                                                                    |        | 274 52    | DKK   |     | 0.00    |     | -   | 74 52 0    | 035      |          | 2.02 | DVV  |        | 277 54 04 | v Sennig  | 100 81 DVV | Preferred Language |                        |                    |
| Contract period                                       |                   |                                                                                                    |        | 274 52    | DKK   |     | 0,00    | DKK | 2   | 74 52 0    | DKK      |          | 3.02 | DKK  |        | 277 54 DK | к -       | 109.81 DKK |                    |                        |                    |
| Selected situation                                    |                   |                                                                                                    |        | 274,52    | DKK   |     | 0,00    | ркк | 2   | 74.52      | ркк      |          | 3,02 | DKK  |        | 277,54 DK | к -       | 109,81 DKK | Insured Persons    |                        |                    |
| Yearly premium selecte                                | d situatio        | on                                                                                                    |        | 274,52    | DKK   |     | 0,00    | ркк | 2   | 74,52 [    | окк      |          | 0,00 | DKK  |        | 274,52 DK | к         | -          | Name               |                        | Age at calculation |
|                                                       |                   |                                                                                                    |        |           |       |     |         |     |     |            |          |          |      |      |        |           |           |            | 🔓 Brian Testesen   |                        | 44                 |
| ▼ Policy Timeline                                     |                   |                                                                                                    |        |           |       |     |         |     |     |            |          |          |      |      |        |           |           |            |                    |                        |                    |
|                                                       |                   |                                                                                                    |        | 20        | 20    |     |         |     |     |            | 2021     |          |      |      |        |           |           |            | Policy Log         |                        |                    |
|                                                       |                   | aug                                                                                                    | sep    | p ok      | t nov | dec | ; jan   | feb | mar | apr        | maj      | jun      | jul  | aug  | sep    |           |           |            |                    |                        |                    |
|                                                       |                   |                                                                                                    |        |           |       |     |         |     |     |            |          |          |      |      |        |           |           |            | Commission Actors  |                        |                    |
|                                                       |                   |                                                                                                    |        |           |       |     |         |     |     |            |          |          |      |      |        |           |           |            |                    |                        |                    |
|                                                       |                   |                                                                                                    |        |           |       |     |         |     |     |            |          |          |      |      |        |           |           |            |                    |                        |                    |

Policenummer ses oppe i venstre hjørne

**<u>Færdig police</u>** - police, betingelser mv. sendes automatisk til kundens e-mail.

(Ungdomsrejseforsikring, rejseforsikring og seniorrejseforsikring)

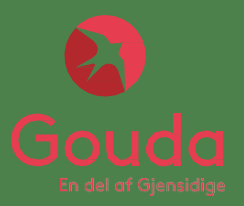

| ✓<br><u> Today</u> |
|--------------------|
| Y                  |
| Today              |
| Today              |
|                    |
|                    |
|                    |
|                    |
|                    |
|                    |
|                    |
|                    |
|                    |
|                    |
|                    |
|                    |
|                    |

Powered by: Nordic Insurance Software

Klik på Enkeltrejseforsikring

| Product - Enkeltrejse<br>Version: v6.0 (05-12-2019                                                                                                    | <b>eforsikring (Singletrip)</b><br>- 05-12-2024)                                                           |                                                                        |                     |     |
|----------------------------------------------------------------------------------------------------|----------------------------------------------------------------------------------------------------|------------------------------------------------------------------------|---------------------|-----|
| 5<br><b>date of cover Duration</b><br>9-2020 <b>1</b> 90                                                                                                    | day(s) 07-12-2020                                                                                          | Selected Clients<br>Client country:<br>No clients added<br>V Quick Add | Denmark<br>I.       |     |
|                                                                                                    |                                                                                                    |                                                                        |                     |     |
| på Quick Add                                                                                                    | itast arrejseadro<br>Itast hjemkomstdato<br>for at tilføje kundens no<br><u>flere gange</u> , for at tilfø | avn<br>vje flere kunder til pol                                        | icen                |     |
| r date of cover:       Ind         date of cover:       Ind         på       Quick Add         på       Quick Add         elected Clients       Client country:         Name       Name            | Itast hjemkomstdato<br>for at tilføje kundens no<br><u>flere gange</u> , for at tilfø<br>Denmark           | ovn<br>oje flere kunder til pol<br>V<br>Date of birth                  | icen<br>Age         |     |
| r date of cover:       Ind         date of cover:       Ind         på       Quick Add         på       Quick Add         elected Clients       Client country:         Name       Anders Andersen | Itast hjemkomstdato<br>for at tilføje kundens no<br><u>flere gange</u> , for at tilfø<br>Denmark           | ovn<br>oje flere kunder til pol<br>V<br>Date of birth                  | icen<br>Age<br>35 Q | . × |

### Udfyld

- Navn
- Fødselsdato (DD-MM-AAAA)

Hvis kunden har købt forsikring gennem jer før, kan du blot søge efter vedkommende via funktionen: Search

### Structure

| iod (01-09-2020 - 31-10-2020)                            | 969,00 DKK | 10,66 DKK          | 0,00 DKK                         | 979,66 DKK            |
|----------------------------------------------------------|------------|--------------------|----------------------------------|-----------------------|
|                                                          |            | 0,00               |                                  | 0,00                  |
| Ekstra præmie for valgfrie dækninger<br>Yderligere rabat |            | 0,00               |                                  |                       |
| Rabat ved dækningsvalg                                   |            | 0,00               | siden                            |                       |
| Subtotal                                                 |            | 1.214,00           | Pris frema                       | år nederst på         |
| Dags præmie                                              |            | 11,00              |                                  |                       |
| Månedspræmie                                             |            | 325,00             |                                  |                       |
| Grund præmie                                             |            | 238,00             |                                  |                       |
| Rejselængde                                              | З г        | nåned(er) 0 dag(e) |                                  |                       |
| Antal rejsedage                                          |            | 90                 |                                  |                       |
| Alder                                                    |            | 30                 |                                  |                       |
|                                                          | Insure     | d #1               |                                  |                       |
| Selvrisiko                                               |            |                    | <u>frafalder</u><br><u>ski</u> . | <u>ved tilvalg af</u> |
| Udvidet ulykke                                           |            |                    | ulykkesda                        | ekningen              |
| Personlige ejendele                                      |            |                    | Bemærk v                         | enligst at            |
| Forlængelse?                                             |            |                    | tilvalg                          | Cremoene              |
| Selvrisiko                                               |            | D                  | Klik of for                      | oventuelle            |
| Samlet præmie                                            | 2.52       | 5,00               |                                  |                       |
| Valgt plan:                                              | Su         | per                |                                  |                       |
| Ski                                                      | Ĺ          |                    | eller stand                      | dard)                 |
| Dækning                                                  | Super      | ~                  | Væla dæ                          | kning (super          |
| Område                                                   | EU/EØS     | ~                  | Vælg dæ                          | kningsområde          |

Go to approval

| Policyholder -     | Anders Andersen   | (09-09-1970) |
|--------------------|-------------------|--------------|
| Address line 1 🏾 * | Test Gade 1       | 407          |
| Address line 2     |                   |              |
| Postal code *      | 1111              |              |
| City *             | Test By           |              |
| Email              | gouda@gouda.dk    |              |
| Phone 1 *          | 00 00 00 00       |              |
| Country            | Denmark           | ~            |
|                    | Force new version |              |

### Indtast kundens oplysninger i de obligatoriske felter:

Adresse, postnummer, by, telefonnummer og e-mail (vigtigt, det er kundens e-mail!)

NB! udlades email sendes policen ikke automatisk.
### 4. Enkeltrejseforsiking

|                                                                  |         | Payment method    |                   |           | Payment frequency  |
|------------------------------------------------------------------|---------|-------------------|-------------------|-----------|--------------------|
|                                                                  |         | Automatic Payment | ~                 |           | One Lump Sum       |
|                                                                  |         | 1                 |                   |           |                    |
| ☑ Billing Actors                                                 |         |                   |                   |           |                    |
| Actor                                                            | Paymer  | nt method         | Payment frequency |           |                    |
| Grian Eg                                                         | Manua   | al ~              | One Lump Sum      | ~         |                    |
| Add billing actor                                                |         |                   |                   |           |                    |
| Enkeltrejseforsikring                                            |         |                   |                   |           |                    |
| This product requires the policy to be paid in a single payment. |         |                   |                   |           |                    |
| Fees                                                             |         |                   |                   |           |                    |
| Policy Structure                                                 |         |                   |                   |           |                    |
| Additional Information                                           |         |                   |                   |           |                    |
| Internal ref.                                                    |         |                   |                   |           | External ref.      |
| Destination address                                              |         |                   |                   |           | Emergency contact  |
|                                                                  |         |                   |                   |           |                    |
|                                                                  |         |                   |                   |           |                    |
| Remark                                                           |         |                   |                   |           | Special conditions |
|                                                                  |         |                   |                   |           |                    |
| External contract number                                         |         |                   |                   |           | Third party client |
| Policy owner                                                     |         | $\sim$            |                   |           |                    |
|                                                                  |         |                   |                   |           |                    |
| I Payment method vælges Automatic P                              | Paymer  | nt                | Back              | Quote     | Issue              |
|                                                                  |         |                   |                   |           |                    |
| I Payment frequency vælges One Lum                               | n Sum   |                   |                   |           |                    |
|                                                                  | p 30111 |                   |                   |           |                    |
|                                                                  |         |                   |                   |           |                    |
|                                                                  | e polic | .en               |                   |           |                    |
|                                                                  | No.     |                   |                   |           |                    |
| – som alternativ kan du sende en                                 | Quot    | e hvis ku         | nden kun sko      | l have et |                    |
| uforpligtende tilbud                                             |         |                   |                   |           |                    |

HUSK! Hvis kunden vender tilbage og ønsker tilbuddet, er det vigtigt at vælge Issue for at gennemføre købet

### 4. Enkeltrejseforsikring

Du har sendt et uforpligtende tilbud og kunden ønsker at gennemføre købet:

Find tilbuddet frem ved at søge på tilbudsnummeret oppe I højre hjørne

| xxxxxxxxx | <u> </u> | V |
|-----------|----------|---|
|-----------|----------|---|

#### Tilbuddet er nu fundet frem og du kan se nedenstående boks oppe I højre hjørne

| Quote Information                       |       |
|-----------------------------------------|-------|
| This is a quote. Use the actions below. |       |
|                                         | Issue |
|                                         |       |

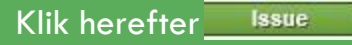

Du kommer nu ind på siden med kundens informationer – tjek at alt stemmer overens og klik herefter **Issue** for at oprette policen.

### 4. Enkeltrejseforsiking

| Stats Search In                                       | nport 🔻 H                         | elp On   |          |        |       |     |     |        |     |       |            |        |     |          |        |      |            |          | _ |                  |        |              | -<br>              |
|-------------------------------------------------------|-----------------------------------|----------|----------|--------|-------|-----|-----|--------|-----|-------|------------|--------|-----|----------|--------|------|------------|----------|---|------------------|--------|--------------|--------------------|
| Policy - 3024<br>Product: Enkel<br>Status: Active (Is | 86952<br>Itreiseforsikr<br>ssued) | ing (Sin | gletrip) |        |       |     |     |        |     |       |            |        |     |          |        |      |            |          |   |                  |        |              | Payment            |
| Policy Information                                    |                                   |          |          |        |       |     |     |        |     |       |            |        |     |          |        |      |            |          | P | olicyholder      |        |              |                    |
| Agent                                                 | 40815 / Tes                       | tDK Aps  |          |        |       |     |     |        |     | Sales | channe     | I .    | A   | gentSale | e      |      |            |          | F | irst Name        |        | Brian        |                    |
| Duration                                              | 61 day(s)                         |          |          |        |       |     |     |        |     | Contr | act star   | t date | 0:  | 1-09-20  | 020    |      |            |          | L | ast Name         |        | Eg           |                    |
| Contract renewal date                                 | 01-11-2020                        |          |          |        |       |     |     |        |     | Incep | otion dat  | te     | 0:  | 1-09-20  | 020    |      |            |          | A | Address          |        | Allerødvej 4 | 12                 |
| Total balance                                         | 0,00 DKK                          |          |          |        |       |     |     |        |     | Over  | due bala   | nce    | 0,  | 00 DKK   | <      |      |            |          | P | ost nr.          |        | 3450         |                    |
| On account                                            | 0,00 DKK                          |          |          |        |       |     |     |        |     | Due b | alance     |        | 0,  | 00 DKK   | ¢      |      |            |          | c | City             |        | Allerød      |                    |
|                                                       |                                   |          |          |        |       |     |     |        |     |       |            |        |     |          |        |      |            |          | c | Country          |        | Denmark      |                    |
| Premium Details                                       |                                   |          |          |        |       |     |     |        |     |       |            |        |     |          |        |      |            |          | P | hone             |        | 27228182     |                    |
|                                                       |                                   |          |          |        |       |     |     |        |     |       |            |        |     |          |        |      |            |          | E | mail             |        | bre@gouda    | .dk                |
|                                                       |                                   | Net      |          | Adjust | ment  |     |     | Gi     | oss |       |            | Тах    |     |          | т      | otal | Selling or | J. comm. | A | lge              |        | 44           |                    |
| Policy lifetime                                       | 969                               | ,00 DKK  |          | 0,00   | DKK   |     |     | 969,00 | DKK |       | 10,        | 66 DKK |     | 9        | 979,66 | DKK  | -24        | 2,25 DKK | P | Preferred Langua | ge     |              |                    |
| Contract period                                       | 969                               | ,00 DKK  |          | 0,00   | D DKK |     |     | 969,00 | DKK |       | 10,        | 66 DKK |     | 9        | 979,66 | DKK  | -24        | 2,25 DKK |   |                  |        |              |                    |
| Selected situation                                    | 969                               | ,00 DKK  |          | 0,00   | DKK   |     |     | 969,00 | DKK |       | 10,        | 66 DKK |     | ç        | 979,66 | DKK  | -24        | 2,25 DKK | I | nsured Persons   | ;      |              |                    |
| Reliav Timeline                                       |                                   |          |          |        |       |     |     |        |     |       |            |        |     |          |        |      |            |          |   | Name             |        |              | Age at calculation |
| • Policy Timeline                                     |                                   |          | 2020     |        | _     |     | _   | _      | _   | 202   |            | _      | _   | _        |        |      |            |          | 1 | 🔱 Brian Eq       |        |              | 44                 |
|                                                       |                                   | ua sei   | 2020     | nov    | dec   | ian | fet | mar    | apr | 202   | ı<br>i iun | iul    | aug | sep      |        |      |            |          |   |                  |        |              |                    |
|                                                       |                                   |          |          |        |       | 3   |     |        |     |       | , <b>3</b> |        | ,   |          |        |      |            |          |   | Policy Log       |        |              |                    |
|                                                       |                                   |          |          |        |       |     |     |        |     |       |            |        |     |          |        |      |            |          |   | _ , _            |        |              |                    |
|                                                       |                                   |          |          |        |       |     |     |        |     |       |            |        |     |          |        |      | Show le    | egend 🥝  |   | Commission       | Actors |              |                    |
|                                                       |                                   |          |          |        |       |     |     |        |     |       |            |        |     |          |        |      |            |          |   |                  |        |              |                    |
|                                                       |                                   |          |          |        |       |     |     |        |     |       |            |        |     |          |        |      |            |          |   | Attached File    | c      |              |                    |
|                                                       |                                   |          |          |        |       |     |     |        |     |       |            |        |     |          |        |      |            |          |   |                  |        |              |                    |

Policenummer ses oppe i venstre hjørne

**Færdig police** - police, betingelser mv. sendes automatisk til kundens e-mail.

### 4. Enkeltrejseforsiking Børn under 16 år

|                                      | Snerle TEST Voksen   | Snerle TEST Barn     | Nesta test barn      |
|--------------------------------------|----------------------|----------------------|----------------------|
| Alder                                | 41                   | 15                   | 15                   |
| Antal rejsedage                      | 5                    | 5                    | 5                    |
| Rejselængde                          | 0 måned(er) 5 dag(e) | 0 måned(er) 5 dag(e) | 0 måned(er) 5 dag(e) |
| Grund præmie                         | 165,00               | 165,00               | 165,00               |
| Månedspræmie                         | 0,00                 | 0,00                 | 0,00                 |
| Dags præmie                          | 8,00                 | 8,00                 | 8,00                 |
| Subtotal                             | 205,00               | 205,00               | 205,00               |
| Rabat ved dækningsvalg               | 0,00                 | 0,00                 | 0,00                 |
| Ekstra præmie for valgfrie dækninger | 0,00                 | 0,00                 | 0,00                 |
| Yderligere rabat                     | 0,00                 | -131,00              | -131,00              |
| Præmie                               | 262,02               | 131,02               | 131,02               |
| Karantæne Præmie                     | 57,02                | 57,02                | 57,02                |
| Aldersgruppe                         | Adult insurance      | Adult insurance      | Adult insurance      |
| Dækningsoversigt                     |                      |                      |                      |
| Vilkårsnummer                        | 820                  | 820                  | 820                  |
| Fravælg ungdomsrejseforsikring?      |                      |                      | <ul><li>✓</li></ul>  |
| SYGDOM: Lægebehandling               | Ubegrænset           | Ubegrænset           | Ubegrænset           |
| SYGDOM: Hospitalsindlæggelse         | Ubegrænset           | Ubegrænset           | Ubegrænset           |
| SYGDOM: Døgnåben lægevagt            | Døgnet rundt         | Døgnet rundt         | Døgnet rundt         |
| Hjemtransport                        | Ubegrænset           | Ubegrænset           | Ubegrænset           |

Børnerabat er muligt for børn op til 16 år, der rejser med en voksen/senior (35 år eller derover).

Under fravælg ungdomsrejseforsikring, skal der fravælges for alle børn u. 16 år.

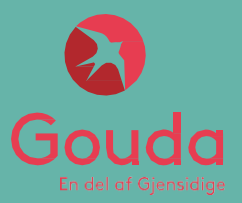

| etails                                                          |                              |                       | Selected Clients  |            |   |
|-----------------------------------------------------------------|------------------------------|-----------------------|-------------------|------------|---|
| First date of cover Durati                                      | on Last date of cover        |                       | Client country:   | Denmark    | ~ |
| 15-09-2020 🛅 60                                                 | day(s) 13-11-2020            |                       | Quick Add         | Search     |   |
|                                                                 |                              |                       | <u></u>           |            |   |
|                                                                 |                              |                       |                   |            |   |
|                                                                 |                              |                       |                   |            |   |
| First date of cover                                             | <u>r:</u> Indtast afrejsedat | ю                     |                   |            |   |
| Last date of cover                                              | <u>: I</u> ndtast hjemkomst  | dato                  |                   |            |   |
| Klik på 📃 Quick Add                                             | for at tilføje ku            | ndens navn            |                   |            |   |
|                                                                 | <u>flere gange</u> , fo      | or at tilføje flere l | kunder til police | en         |   |
| Klik på 📃 Quick Add                                             |                              |                       |                   |            |   |
| Klik på Quick Add                                               |                              |                       |                   |            |   |
| Klik på Quick Add                                               |                              |                       |                   |            |   |
| Klik på Quick Add<br>elected Clients<br>Client country:         | Denmark                      | v                     |                   |            |   |
| Klik på Quick Add<br>elected Clients<br>Client country:<br>Name | Denmark                      | <u> </u>              | Date of b         | irth 📷 Age |   |

#### Udfyld

- Navn på personen der kommer til DK
- Fødselsdato (DD-MM-AAAA) på personen der kommer til DK

Hvis kunden har købt forsikring gennem jer før, kan du blot søge efter vedkommende via funktionen: Search

| M       M                                                                                                    |                        |                        |                |                  |                   |
|----------------------------------------------------------------------------------------------------|------------------------|------------------------|----------------|------------------|-------------------|
| Note       Note                                                                                                    | ils                    |                        | ()<br>()       | nts              |                   |
| Note of the set of the set of th | st date of cover Durat | Ion Last date of cover | Denmark 👻      | ry:              |                   |
| Image: Control         Control         Control           Image: Control         Image: Control         Image: Contro         Image: Contro         Imag                                                                                                    |                        | Jonatian Linearen L    |                |                  | Date of birth Age |
| Net         Tax         Adjustment           000000000000000000000000000000000000                                                                                                    |                        |                        |                | Jonald           | 15-09-1985 35     |
| Image: Second Second  |                        |                        |                | sk Add   Separch |                   |
| Net         Tax         Adjustment           1000000000000000000000000000000000000                                                                                                    | uses                   |                        |                |                  |                   |
| Net       Tax       Adjustment         1x80x01: Tronsmit       5.000       5.000       5.000         1x80x01: Tronsmit       5.000       1.000       1.000         1x80x01: Tronsmit       5.000       1.006       DKK       1.060         1x80x01: Tronsmit       5.000       1.006       DKK       0.000 DKK       0.000 DKK       979,66 D                                                                                                    |                        |                        |                |                  |                   |
| Rend RD Gead         13         set R Test Gead         a render         130         render Gead         1200         render Gead         1200         render Gead         1200         render Gead         1200         render Gead         1200         render Gead         1200         render Gead         1200         render Gead         1200         render Gead         1200         render Gead         1200         render Gead         1200         render Gead         render Gead         1200         render Gead         1200         render Gead         render Gead         render Gead         render Gead         render Gead         render Gead         render Gead         render Gead         render Gead         render Gead         render Gead         render Gead         render Gead         render Gead         rende                                                                                                    |                        |                        |                |                  |                   |
| 13         21         22       22         22       22         22       22         22       22         22       22         22       22         22       22         22       22         22       22         22       22         22       22         22       22         22       22         22       22         22       22         22       22         22       22         22       22         22       22                                                                                                    |                        | Runald McDonald        |                |                  |                   |
| area data data data       3.6.00         data data       3.6.00         data data       Magenania         1.7.500 Area data       Source         data data       Magenania         1.7.500 Area data       Source         data data       Magenania         1.7.500 Area data       Magenania         1.7.500 Area data       Magenania <th>e.</th> <th>35</th> <th></th> <th></th> <th></th>                                                                                                    | e.                     | 35                     |                |                  |                   |
| 148.04         250.007         Bayeshindling         2.00         Bayeshindling         2.00.007         Mithod Mithod         Statistication (III)         Period (01-09-2020 - 31-10-2020)         969,000 DKK         10,66 DKK         0,000 DKK         Statistication (III)         Statistication (III)         Statistication (III)         Statistication (III)         Statistication (III)         Statistication (III)         Statistication (III)         Statistication (III)         Statistication (IIII)         Statistication (IIII)         Statistication (IIIIIIIIIIIIIIIIIIIIIIIIIIIIIIIIIIII                                                                                                    | nber of Travel days    | 2 months 0 days        |                |                  |                   |
| Semicircle         Semicircle         Semicir                                                                                                    | viduel præmie          | 1.620,00               |                |                  |                   |
| Registeration (i)       2.000         attractive: Preventate<br>Attractive: Tregulate<br>Tractive: Tregulate       Sconool         Period (01-09-2020 - 31-10-2020)       969,00 DKK       10,66 DKK       0,00 DKK       979,66 D                                                                                                    | domsomkostninger       | 250.000                |                |                  |                   |
| Interpreter of affailed         Usegment           ATAGEVARE: Preparation         5.000.000           ATAGEVARE: Preparation         2000.000             Period (01-09-2020 - 31-10-2020)         969,000 DKK         10,66 DKK         0,000 DKK         979,66 D                                                                                                    | lægebehandling         | 2.500                  |                |                  |                   |
| Mathematical Seconds       Source Seconds       Net       Tax       Adjustment         VARANCARE: Trigatade       2.000.000       Period (01-09-2020 - 31-10-2020)       969,00 DKK       10,66 DKK       0,00 DKK       979,66 D                                                                                                    | stransport af afdød    | Ubegrænset             |                |                  |                   |
| Variance         Net         Fax         Adjustment           Period (01-09-2020 - 31-10-2020)         969,00 DKK         10,66 DKK         0,00 DKK         979,66 D                                                                                                    | /ATANSVAR: Personskade | 5.000.000              | Tay Adjustment |                  | -                 |
| Period (01-09-2020 - 31-10-2020) 969,00 DKK 10,66 DKK 0,00 DKK 979,66 D                                                                                                    | VATANSVAR: Tingskade   | 2.000.000              | ax Aujustment  |                  |                   |
| Go to                                                                                                    |                        |                        | XKK 0,00 DKK   | 10,6             | 979,66 D          |
| Go to                                                                                                    |                        |                        |                |                  |                   |
| Go to                                                                                                    |                        |                        |                |                  |                   |
| Go to                                                                                                    |                        |                        |                |                  |                   |
|                                                                                                    |                        |                        |                |                  | Go to a           |
|                                                                                                    |                        |                        |                |                  |                   |
|                                                                                                    |                        | aninasov               |                |                  |                   |
| Dækningsoversigt fremgår ude til venstre                                                                                                    | Dæk                    |                        |                |                  |                   |
| Dækningsoversigt fremgår ude til venstre                                                                                                    | Dæk                    |                        |                |                  |                   |

| Policyholder -   | Anders Andersen   | (09-09-1970) |
|------------------|-------------------|--------------|
| Address line 1 * | Test Gade 1       |              |
| Address line 2   |                   |              |
| Postal code *    | 1111              |              |
| City *           | Test By           |              |
| Email            | gouda@gouda.dk    |              |
| Phone 1 *        | 00 00 00 00       |              |
| Country          | Denmark           | $\sim$       |
|                  | Force new version |              |

Indtast oplysninger i de obligatoriske felter

C/O Navn og Adresse I DK, postnummer, by, telefonnummer og e-mail <u>(vigtigt, det er</u> <u>værtens e-mail)</u>

|                                                                    |                | Payment method    |   |      | Payment frequency |       |
|--------------------------------------------------------------------|----------------|-------------------|---|------|-------------------|-------|
|                                                                    |                | Automatic Payment | • |      | One Lump Sum      | •     |
| Billing Actors                                                     |                |                   |   |      |                   |       |
| Actor                                                              | Payment method | Payment frequency |   |      |                   |       |
| Anders Andersen                                                    | Cash           | ✓ One Lump Sum    | ~ |      |                   | ×     |
| Add billing actor                                                  |                |                   |   |      |                   |       |
| Afbestillingsforsikring                                            |                |                   |   |      |                   |       |
| • This product requires the policy to be paid in a single payment. |                |                   |   |      |                   |       |
| Fees                                                               |                |                   |   |      |                   |       |
| Policy Structure                                                   |                |                   |   |      |                   |       |
| Additional Information                                             |                |                   |   |      |                   |       |
|                                                                    |                |                   |   | Back | Quote             | Issue |

I Payment method vælges Automatic Payment

I Payment frequency vælges One Lump Sum

Klik herefter **Issue** for at oprette policen

– som alternativ kan du sende en Quote hvis kunden kun skal have et uforpligtende tilbud

**HUSK!** Hvis kunden vender tilbage og ønsker tilbuddet, er det vigtigt at vælge **Issue** for at gennemføre købet

Du har sendt et uforpligtende tilbud og kunden ønsker at gennemføre købet:

Find tilbuddet frem ved at søge på tilbudsnummeret oppe I højre hjørne

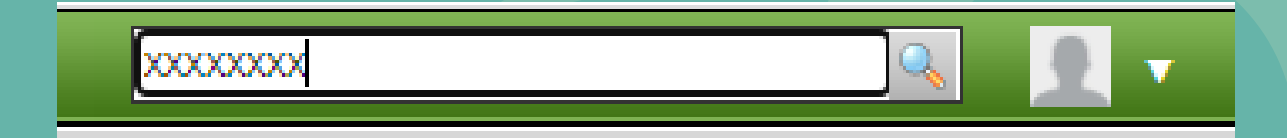

#### Tilbuddet er nu fundet frem og du kan se nedenstående boks oppe I højre hjørne

| Quote Information                       |        |
|-----------------------------------------|--------|
| This is a quote. Use the actions below. |        |
|                                         | [881]A |
|                                         | ISSUE  |

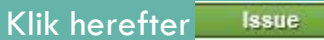

Du kommer nu ind på siden med kundens informationer – tjek at alt stemmer overens og klik herefter **Issue** for at oprette policen.

| Policy - 30286952<br>Dradue: :         Policy Information           Agent         60815 / TesDK Age         Sales channel         AgentSale         Inception date         01:09-2020           Contract tenewal date         0:11-2020         Contract start date         01:09-2020         Inception date         01:09-2020           Total balance         0,00 DK         Orerdue balance         0,00 DK         Address         Allergovi d22           Policy Information         Contract start date         01:09-2020         Address         Allergovi d22           Contract tenewal date         0,00 DK         Overdue balance         0,00 DK         Address         Allergovi d22           Policy Infeitine         969,00 DK         0,00 DK         969,00 DK         0,00 DK         969,00 DK         0,00 DK         27228182           Contract speriad         969,00 DK         0,00 DK         969,00 DK         10,66 DK         979,66 DK         -242,25 DK         Age         4           V Policy Timeline         969,00 DK         0,00 DK         969,00 DK         10,66 DK         979,66 DK         -242,25 DK         Age         4           V Policy Timeline         969,00 DK         0,00 DK         969,00 DK         10,66 DK         979,66 DK         -242,25 DK         Ban Ea                                                                                                    | tats Search Imp                                    | port 🔻 H    | lelp C   | m      |      |        |     |     |      |        |     |          |        |        |     |         |       |       |        |                |   |               |           |         |         | Q                |
|----------------------------------------------------------------------------------------------------|----------------------------------------------------|-------------|----------|--------|------|--------|-----|-----|------|--------|-----|----------|--------|--------|-----|---------|-------|-------|--------|----------------|---|---------------|-----------|---------|---------|------------------|
| Policy Information       Sales channel       AgentSale       Sales channel       AgentSale       Sales channel       AgentSale       Sales channel       AgentSale       Sales channel       AgentSale       Sales channel       AgentSale       Sales channel       AgentSale       Sales channel       AgentSale       Sales channel       AgentSale       Sales channel       AgentSale       Sales channel       AgentSale       Sales channel       AgentSale       Sales channel       Sales channel <th< th=""><th>Policy - 3028<br/>Product: 1<br/>Status: Active (Iss</th><th><b>6952</b></th><th></th><th></th><th></th><th></th><th></th><th></th><th></th><th></th><th></th><th></th><th></th><th></th><th></th><th></th><th></th><th></th><th></th><th></th><th></th><th></th><th></th><th></th><th></th><th>Payment</th></th<>                    | Policy - 3028<br>Product: 1<br>Status: Active (Iss | <b>6952</b> |          |        |      |        |     |     |      |        |     |          |        |        |     |         |       |       |        |                |   |               |           |         |         | Payment          |
| Agent       AgentSeinel       AgentSeinel                                                                                                    | cy Information                                     |             |          |        |      |        |     |     |      |        |     |          |        |        |     |         |       |       |        |                |   | Policyholder  |           |         |         |                  |
| Duration       61 dw(s)       Contract start date       0.109-2020         Contract renewal date       0.11-2020       Inception date       0.109-2020         Tota balance       0.00 DKK       Overdue balance       0.00 DKK       Allerdwej 42         On account       0.00 DKK       Due balance       0.00 DKK       Allerdwej 42         Prencium Details       Due balance       0.00 DKK       Allerdwej 42         Policy lifetime       969,00 DKK       0.00 DKK       One details       Allerdwej 42         Contract previous       Tota balance       0.00 DKK       Allerdwej 42       Post n.       3450         Contract previous       Tota balance       0.00 DKK       One details       Allerdwej 42       Post n.       3450         Contract previous       Tota balance       0.00 DKK       One details       Allerdwej 42       Post n.       3450         Contract previous       Selling ors.       Contract previous       Policy Indiance       7222/20       Enail & Balance       44         Policy Timeline       2020       2021       Incervert previous       Store legat weight       Name       Store legat weight       Marce second       Store legat weight       Policy Log       Incervert previous       Incervert previous       Incervert previous<                                                                                                    | ent                                                | 40815 / Tes | stDK Aps |        |      |        |     |     |      |        | 5   | Sales ch | anne   |        | 4   | AgentSa | le    |       |        |                |   | First Name    |           | Brian   |         |                  |
| Contract renewal dat 0.1-1-2020   Total balance 0.00 DKK   On account 0.00 DKK   On account 0.00 DKK   Due balance 0.00 DKK   Prenium Details   Folicy lifetime 969,00 DKK   0.900 DKK 0.00 DKK   969,00 DKK 0.00 DKK   969,00 DKK 0.00 DKK   960,00 DKK 0.00 DKK   90 DKK 0.                                                                                                    | ration                                             | 61 day(s)   |          |        |      |        |     |     |      |        |     | Contrac  | t star | t date | C   | 01-09-2 | 020   |       |        |                |   | Last Name     |           | Eg      |         |                  |
| Total balance       0,00 DKK       Overdue balance       0,00 DKK       Post n.       3450         on account       0,00 DKK       Due balance       0,00 DKK       City       Allend         Premium Details       No       Adjustment       Gross       Tax       Total Selling org. comm.       Phone       2722822         Policy lifetime       969,00 DKK       0,00 DKK       979,66 DKK       979,66 DKK       979,66 DKK       242,25 DKK       Age       4         Opticy Lifetime       969,00 DKK       0,00 DKK       969,00 DKK       10,66 DKK       979,66 DKK       242,25 DKK       Age       4       4         Opticy Timeline       2020       2021       2021       2021       2021       2021       2021       2021       2021       2021       2021       2021       2021       2021       2021       2021       2021       2021       2021       2021       2021       2021       2021       2021       2021       2021       2021       2021       2021       2021       2021       2021       2021       2021       2021       2021       2021       2021       2021       2021       2021       2021       2021       2021       2021       2021       2021 <t< td=""><td>tract renewal date</td><td>01-11-2020</td><td>D</td><td></td><td></td><td></td><td></td><td></td><td></td><td></td><td>1</td><td>Inceptio</td><td>on dat</td><td>e</td><td>c</td><td>01-09-2</td><td>020</td><td></td><td></td><td></td><td></td><td>Address</td><td></td><td>Allerød</td><td>vej 42</td><td></td></t<>                                                                                                    | tract renewal date                                 | 01-11-2020  | D        |        |      |        |     |     |      |        | 1   | Inceptio | on dat | e      | c   | 01-09-2 | 020   |       |        |                |   | Address       |           | Allerød | vej 42  |                  |
| On account       0,00 DKK       Due balme       0,00 DKK       Clip       Allerd         Premium Details                                                                                                    | al balance                                         | 0,00 DKK    |          |        |      |        |     |     |      |        |     | Overdue  | e bala | nce    | 0   | 0,00 DK | к     |       |        |                |   | Post nr.      |           | 3450    |         |                  |
| Permium Details         Adjustment         Gross         Tax         Total         Selling org. comm.           Policy lifetime         969,00 DKX         0,00 DKX         969,00 DKX         10,66 DKX         979,66 DKX         -242,25 DKX           Gontract period         969,00 DKX         0,00 DKX         969,00 DKX         10,66 DKX         979,66 DKX         -242,25 DKX           Selected situation         959,00 DKX         0,00 DKX         969,00 DKX         10,66 DKX         979,66 DKX         -242,25 DKX           Policy Timeline         V         V         2020         V         V         V         V           aug eep okt nov dec jan feb mar apr maj jun jul aug eep okt         nov dec jan feb mar apr maj jun jul aug eep okt         Name         A           Brain Eq         4         V         V                                                                                                    | account                                            | 0,00 DKK    |          |        |      |        |     |     |      |        | 1   | Due bal  | ance   |        | C   | 0,00 DK | к     |       |        |                |   | City          |           | Allerød |         |                  |
| Pendiam Details         Adjustment         Gross         Tax         Total         Selling org. comm.         Phone         2228182           Policy lifetime         959,00 DKX         0,00 DKX         959,00 DKX         10,66 DKX         979,66 DKX         -242,25 DKX         Age         44           Contract period         959,00 DKX         0,00 DKX         959,00 DKX         10,66 DKX         979,66 DKX         -242,25 DKX         Age         44           Policy lifetime         Policy Dimeline         Policy Timeline         Policy Dime Provide ProvideProvide Provide Provide ProvideProvide Provide Provi |                                                    |             |          |        |      |        |     |     |      |        |     |          |        |        |     |         |       |       |        |                |   | Country       |           | Denma   | rk      |                  |
| Net       Adjustment       Gross       Tax       Total       Seling org. comm.         Policy lifetime       969,00 DKX       0,00 DKX       969,00 DKX       10,66 DKX       979,66 DKX       -242,25 DKX         Selected situation       969,00 DKX       0,00 DKX       969,00 DKX       10,66 DKX       979,66 DKX       -242,25 DKX         V Policy Timeline       2020       V       2021       0       0       0       0       0       0       0       0       0       0       0       0       0       0       0       0       0       0       0       0       0       0       0       0       0       0       0       0       0       0       0       0       0       0       0       0       0       0       0       0       0       0       0       0       0       0       0       0       0       0       0       0       0       0       0       0       0       0       0       0       0       0       0       0       0       0       0       0       0       0       0       0       0       0       0       0       0       0       0       0                                                                                                    | nium Details                                       |             |          |        |      |        |     |     |      |        |     |          |        |        |     |         |       |       |        |                |   | Phone         |           | 27228   | 82      |                  |
| Net         Adjustment         Gross         Tax         Total         Selling ord.comm.           Policy lifetime         969,00 DKX         0,00 DKX         969,00 DKX         10,66 DKX         979,66 DKX         -242,25 DKX         Peferred Language                                                                                                    | indin becans                                       |             |          |        |      |        |     |     |      |        |     |          |        |        |     |         |       |       |        |                |   | Email         |           | bre@g   | ouda.dk |                  |
| Policy lifetime       969,00 DKK       0,00 DKK       969,00 DKK       10,66 DKK       979,66 DKK       -242,25 DKK       Peferred Language         Contract period       969,00 DKK       0,00 DKK       969,00 DKK       10,66 DKK       979,66 DKK       -242,25 DKK       Peferred Language         Selected situation       969,00 DKK       0,00 DKK       969,00 DKK       10,66 DKK       979,66 DKK       -242,25 DKK       Insured Persons         V Policy Timeline       2020       2021       0       0       0       0       0       0       0       0       0       0       0       0       0       0       0       0       0       0       0       0       0       0       0       0       0       0       0       0       0       0       0       0       0       0       0       0       0       0       0       0       0       0       0       0       0       0       0       0       0       0       0       0       0       0       0       0       0       0       0       0       0       0       0       0       0       0       0       0       0       0       0       0       0                                                                                                    |                                                    |             | Net      |        | Adju | stment |     |     |      | Gross  | ;   |          |        | Тах    |     |         |       | Total | Sellin | g org. comm.   | - | Age           |           | 44      |         |                  |
| Contract period         969,00 DKK         0.00 DKK         969,00 DKK         10,66 DKK         979,66 DKK         -242,25 DKK           Selected situation         969,00 DKK         0,00 DKK         969,00 DKK         10,66 DKK         979,66 DKK         -242,25 DKK           Policy Timeline         2020         2021         Brian Eq         Brian Eq <th< td=""><td>icy lifetime</td><td>969</td><td>,00 DKK</td><td></td><td>0,</td><td>00 DKK</td><td></td><td></td><td>969,</td><td>00 DKK</td><td></td><td></td><td>10,</td><td>66 DKK</td><td></td><td></td><td>979,6</td><td>6 DKK</td><td></td><td>-242,25 DKK</td><td></td><td>Preferred Lan</td><td>guage</td><td></td><td></td><td></td></th<>                                                                  | icy lifetime                                       | 969         | ,00 DKK  |        | 0,   | 00 DKK |     |     | 969, | 00 DKK |     |          | 10,    | 66 DKK |     |         | 979,6 | 6 DKK |        | -242,25 DKK    |   | Preferred Lan | guage     |         |         |                  |
| Selected situation 969,00 DKK 0,00 DKK 969,00 DKK 10,66 DKK 979,66 DKK -242,25 DKK   Insured Persons <ul> <li>Policy Timeline</li> </ul> 2020   2020 2021   aug sep okt nov dec jan feb mar apr maj jun jul aug sep   Insured Persons   Show leged Q Commission Actors                                                                                                    | itract period                                      | 969         | ,00 DKK  |        | 0,   | 00 DKK |     |     | 969, | 00 DKK |     |          | 10,    | 66 DKK |     |         | 979,6 | 6 DKK |        | -242,25 DKK    |   |               |           |         |         |                  |
| Policy Timeline                                                                                                    | ected situation                                    | 969         | ,00 DKK  |        | 0,   | 00 DKK |     |     | 969, | 00 DKK |     |          | 10,    | 66 DKK |     |         | 979,6 | 6 DKK |        | -242,25 DKK    |   | Insured Pers  | ons       |         |         |                  |
| 2020       2021         aug sep okt nov dec jan feb mar apr maj jun jul aug sep                                                                                                    | olicy Timeline                                     |             |          |        |      |        |     |     |      |        |     |          |        |        |     |         |       |       |        |                |   | Name          |           |         |         | Age at calculati |
| aug sep okt nov dec jan feb mar apr maj jun jul aug sep         aug sep okt nov dec jan feb mar apr maj jun jul aug sep         aug sep okt nov dec jan feb mar apr maj jun jul aug sep         aug sep okt nov dec jan feb mar apr maj jun jul aug sep         aug sep okt nov dec jan feb mar apr maj jun jul aug sep         aug sep okt nov dec jan feb mar apr maj jun jul aug sep         aug sep okt nov dec jan feb mar apr maj jun jul aug sep         aug sep okt nov dec jan feb mar apr maj jun jul aug sep         aug sep okt nov dec jan feb mar apr maj jun jul aug sep         aug sep okt nov dec jan feb mar apr maj jun jul aug sep         aug sep okt nov dec jan feb mar apr maj jun jul aug sep         begin feb mar apr maj jun jul sep         begin feb mar apr maj jun jul sep         begin feb mar apr maj jun jul sep         begin feb mar apr maj jun jul sep         begin feb mar apr maj jun jul sep         begin feb mar apr maj jun jul sep         begin feb mar apr maj jun jul sep         begin feb mar apr maj jun jul sep         begin feb mar apr maj jun jul sep         begin feb mar apr maj jun jul sep         begin feb mar apr maj jun jul sep         begin feb mar apr maj jun jul sep         begin feb mar apr maj jun jul sep         begin feb mar apr maj jun jun jul sep         begin feb mar apr maj jun jun jun jun jun jun jun jun jun ju                                                                                                    | oney minemie                                       |             | _        | 2020   | ,    | _      |     | _   | _    | _      | _   | 2021     | _      | _      | _   | _       |       |       |        |                |   | 🔱 Brian Eq    |           |         |         | 44               |
| Show legend @                                                                                                    |                                                    |             | aug s    | ep okt | nov  | dec    | jan | feb | n n  | nar a  | apr | maj      | jun    | jul    | aug | sep     | >     |       |        |                |   |               |           |         |         |                  |
| Show legend 2                                                                                                    |                                                    |             | -        |        | •    |        |     |     |      |        |     |          |        |        |     |         |       |       |        |                |   | Policy Log    |           |         |         |                  |
| Show legend 🥥                                                                                                    |                                                    |             |          |        |      |        |     |     |      |        |     |          |        |        |     |         |       |       |        |                |   |               |           |         |         |                  |
|                                                                                                    |                                                    |             |          |        |      |        |     |     |      |        |     |          |        |        |     |         |       |       | s      | iow legend 🏼 🎯 |   | Commissio     | on Actors |         |         |                  |
|                                                                                                    |                                                    |             |          |        |      |        |     |     |      |        |     |          |        |        |     |         |       |       |        |                |   |               |           |         |         |                  |
| a Attached Files                                                                                                    |                                                    |             |          |        |      |        |     |     |      |        |     |          |        |        |     |         |       |       |        |                |   | A Attached I  | -1160     |         |         |                  |

Policenummer ses oppe i venstre hjørne

**Færdig police** - police, betalingsinformation, betingelser mv. sendes automatisk til kundens e-mail.

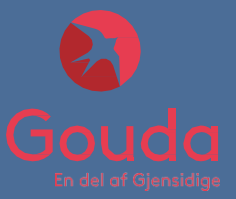

| Bulk processing Stats Search Import V Payment V Help Om Product - <u>Global Business (Singletrip)</u> Version: v1.0 (23-05-2017 - 23-05-2022)           | Selected Clients                                                        |
|----------------------------------------------------------------------------------------------------|-------------------------------------------------------------------------|
| Details     First date of cover     Duration     Last date of cover       DD-MM-YYYY     2     day(s)     DD-MM-YYYY       Policy type     Individual V | Client country: Denmark V<br>No clients added.<br>IV Quick Add   Search |
|                                                                                                    | Pow<br>time: 0,343 seconds                                              |

#### First date of cover: Indtast afrejsedato

Last date of cover: Indtast hjemkomstdato

| Klik på 📕 | Quick Add | for at tilføje | kundens navn |
|-----------|-----------|----------------|--------------|
|-----------|-----------|----------------|--------------|

Klik på **Quick Add** <u>flere gange</u>, for at tilføje flere kunder til policen

| Client country:   | Denmark | ~             |       |    |
|-------------------|---------|---------------|-------|----|
| Name              |         | Date of birth | n Age |    |
| 1 Anders Andersen |         | 09-09-1976    | 44    | ۹, |

#### Udfyld

- Navn
- Fødselsdato (DD-MM-AAAA)

Hvis kunden har købt forsikring gennem jer før, kan du blot søge efter vedkommende via funktionen: Search

#### Structure

|                                                                                                    | Anders Andersen |         |              |  |
|----------------------------------------------------------------------------------------------------|-----------------|---------|--------------|--|
| Dækningsområde                                                                                                    | Norden 🗸        | Vælg Dæ | kningsområde |  |
|                                                                                                    |                 | - Norde |              |  |
|                                                                                                    | -               | Vordo   |              |  |
| Sygdom og hjemtransport<br>Forsikringen dækker lægebehandling, medicin,<br>hospitalsophold, ambulancetransport og om nødvendigt<br>ambulancefly.                                                                                                    | -               | - verde | ;11          |  |
| Sygeledsagelse<br>Bliver du akut og alvörligt syg på rejsen eller kommer<br>alvörligt til skade, dækker forsikringen rimelige<br>opholdsudgifter for en medrejsende person efter dit eget<br>valg.                                                                    | ~               |         |              |  |
| Tilkaldelse<br>Bliver du akut og alvorligt syg på rejsen, kommer alvorligt til<br>skade eller bliver hospitalsindlagt og ensker en person<br>tilkaldt, dækker forsikringen rimelige rejse- og<br>opholdsudgifter.                                                     |                 |         |              |  |
| Erstatningsperson<br>Bliver virksomheden nødt til at sende en anden person ud<br>for at overtage dine opgaver, fordi du er blevet akut og<br>alvorligt avg, dækker forsikringen ekstra rejseomkostninger<br>for erstatningspersonen.                                  | *               |         |              |  |
| Hjemkaldelse<br>Forsikringen dækker rejseomkostninger, hvis du hjemkaldes<br>til Danmark på grund af akut opstået sygdom, alvorlig<br>tilskadekomst eller dødsfald i din nærmeste familie, eller<br>hvis du er nødsaget til at rejse hjem pga. brand, indbrud<br>etc. | *               |         |              |  |
| Hjælp på stedet - 24 timers lægevagt                                                                                                    | -               |         |              |  |
| Personlig sikkerhed                                                                                                    | -               |         |              |  |
| Krisehjælp på stedet<br>Bliver du udsat for en traumatisk oplevelse på din rejse<br>yder forsikringen hjælp til skut krisehjælp.                                                                                                    | ~               |         |              |  |
| Krisehjælp til pårørende<br>Telefonisk krisehjælp kan ydes til pårørende hjemme i<br>Danmark, såfremt sikrede har været udsat for en<br>traumatisk oplevelse                                                                                                    |                 |         |              |  |
| Evakuering<br>Forsikringen dækker evakuering som følge af krig, fare for<br>krig, ved terror, naturkatastrofer og epidemier                                                                                                    | ~               |         |              |  |
| Eftersøgning og redning<br>Forsikringen dækker udgifter til eftersøgning såfremt en<br>person er meldt savnet og de lokale myndigheder eller UM                                                                                                    |                 |         |              |  |
|                                                                                                    | Net             | Tax     | Adjustment   |  |
|                                                                                                    |                 |         |              |  |

for at komme videre

| Policyholder -   | Anders Andersen   | (09-09-1970) |
|------------------|-------------------|--------------|
| Address line 1 * | Test Gade 1       |              |
| Address line 2   |                   |              |
| Postal code *    | 1111              |              |
| City *           | Test By           |              |
| Email            | gouda@gouda.dk    |              |
| Phone 1 *        | 00 00 00 00       |              |
| Country          | Denmark           | ~            |
|                  | Force new version |              |

#### Indtast oplysninger i de obligatoriske felter:

Adresse, postnummer, by, telefonnummer og e-mail (vigtigt, det er kundens e-mail).

**NB**! udlades email sendes policen ikke automatisk.

|                                                                    | Payment method              | Payment frequency       |       |
|--------------------------------------------------------------------|-----------------------------|-------------------------|-------|
|                                                                    | Automatic Payment           | One Lump Sum 🗸          |       |
|                                                                    | 1                           |                         |       |
| Billing Actors                                                     |                             |                         |       |
| Actor Payment met                                                  | hod Payment frequency       |                         |       |
| Anders Andersen Cash                                               | V One Lump Sum V            |                         | ×     |
| Add billing actor                                                  |                             |                         |       |
|                                                                    |                             |                         |       |
| Afbestillingsforsikring                                            |                             |                         |       |
| O This product requires the policy to be paid in a single payment. |                             |                         |       |
| ► Fees                                                             |                             |                         |       |
| Policy Structure                                                   |                             |                         |       |
| Additional Information                                             |                             |                         |       |
|                                                                    |                             |                         |       |
|                                                                    |                             |                         |       |
|                                                                    |                             | Back Quote              | Issue |
|                                                                    |                             |                         |       |
| I Payment method vælges A                                          | utomatic Payment            |                         |       |
|                                                                    |                             |                         |       |
|                                                                    |                             |                         |       |
| I Payment frequency vælge                                          | s One Lump Sum              |                         |       |
|                                                                    |                             |                         |       |
| Klik herefter <b>Issue</b> fo                                      | r at oprette policen        |                         |       |
| – som alternative kan du s                                         | ende en <b>Quote</b> , hvis | kunden kun skal have et |       |

**HUSK!** Hvis kunden vender tilbage og ønsker tilbuddet, er det vigtigt at vælge **Issue** for at gennemføre købet

Du har sendt et uforpligtende tilbud og kunden ønsker at gennemføre købet:

Find tilbuddet frem ved at søge på tilbudsnummeret oppe I højre hjørne

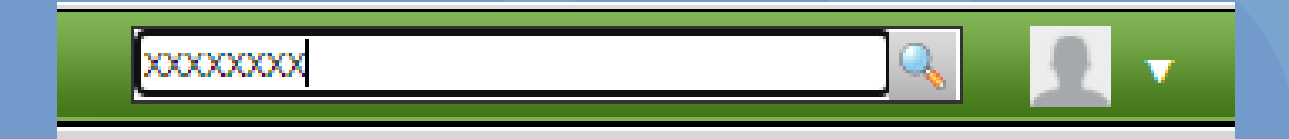

#### Tilbuddet er nu fundet frem og du kan se nedenstående boks oppe I højre hjørne

| Quote Information                       |       |
|-----------------------------------------|-------|
| This is a quote. Use the actions below. |       |
|                                         | Issue |
|                                         |       |
|                                         |       |

Du kommer nu ind på siden med kundens informationer – tjek at alt stemmer overens og klik herefter for at oprette policen.

| Policy - 305<br>Product: Glob<br>Status: Active (1 | <b>78428</b><br>al Business (Singletrip)<br>issued) |           |                         |                     |                     |            |        |                        |                     | C            | opy Payment ¥ Actions ¥ |
|----------------------------------------------------|-----------------------------------------------------|-----------|-------------------------|---------------------|---------------------|------------|--------|------------------------|---------------------|--------------|-------------------------|
| Policy Information                                 |                                                     |           |                         |                     |                     |            |        |                        | Policyholder        |              |                         |
| Agent                                              | 201 / Gouda Rejseforsikring                         |           |                         |                     | Sales channel       | AgentSale  |        |                        | First Name          | Fru Test     |                         |
| Duration                                           | 2 day(s)                                            |           |                         |                     | Contract start date | 15-09-2020 |        |                        | Last Name           | Fru test     |                         |
| Contract renewal date                              | 17-09-2020                                          |           |                         |                     | Inception date      | 15-09-2020 |        |                        | Address             | Testvej 12   |                         |
| Total balance                                      | -90,99 DKK                                          |           |                         |                     | Overdue balance     | -90,99 DKK |        |                        | Post nr.            | 5000         |                         |
| On account                                         | 0,00 DKK                                            |           |                         |                     | Due balance         | -90,99 DKK |        |                        | City                | Testby       |                         |
|                                                    |                                                     |           |                         |                     |                     |            |        |                        | Country             | Denmark      |                         |
| Premium Details                                    |                                                     |           |                         |                     |                     |            |        |                        | Phone               |              |                         |
|                                                    |                                                     |           |                         |                     |                     |            |        | Commission breakdown 😣 | Email               | mas@gouda.dk |                         |
|                                                    |                                                     | Net       | Adjustment              | Gross               | Тах                 |            | Total  | Selling org. comm.     | Age                 | 54           |                         |
| Policy lifetime                                    |                                                     | 90,00 DKK | 0,00 DKK                | 90,00 DKK           | 0,99 DKK            | 90,9       | 99 DKK | -13,50 DKK             | Preferred Language  |              |                         |
| Contract period                                    |                                                     | 90,00 DKK | 0,00 DKK                | 90,00 DKK           | 0,99 DKK            | 90,9       | 99 DKK | -13,50 DKK             |                     |              |                         |
| Selected situation                                 |                                                     | 90,00 DKK | 0,00 DKK                | 90,00 DKK           | 0,99 DKK            | 90,5       | 99 DKK | -13,50 DKK             | Insured Persons     |              |                         |
|                                                    |                                                     |           |                         |                     |                     |            |        |                        | Name                |              | Age at calculation      |
| Policy Timeline                                    |                                                     |           |                         |                     |                     |            |        |                        | S Fru Test Fru test |              | 54                      |
|                                                    |                                                     |           | 2020                    | 2021                |                     |            |        |                        |                     |              |                         |
|                                                    |                                                     |           | aug sep okt nov dec jan | feb mar apr maj jun | jul aug sep         |            |        |                        | Policy Log          |              |                         |
|                                                    |                                                     |           |                         |                     |                     |            |        | Show legend 🥥          | Attached Files      |              |                         |
| Situation Information                              |                                                     |           |                         |                     |                     |            |        |                        |                     |              |                         |
| Issue date                                         | 15-09-2020                                          |           |                         | First day cover 1   | 5-09-2020           |            |        |                        |                     |              |                         |
| Last day cover                                     | 16-09-2020                                          |           |                         | Travel days 2       |                     |            |        |                        |                     |              |                         |
| Commission                                         | 13,50 DKK                                           |           |                         | Paid by insurer h   | 10                  |            |        |                        |                     |              |                         |

Policenummer ses oppe i venstre hjørne

**Færdig police** - police, betalingsinformation, betingelser mv. sendes automatisk til kundens e-mail.

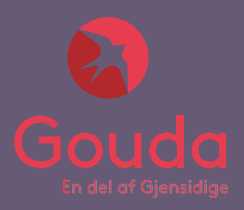

# 7. Grupperejseforsikring For Unge

### 7. Grupperejseforsikring For Unge

| Setup       Bulk processing       Stats       Search       Import       ▼       Payment       ▼       Help       Om         Image: Product - Grupperejseforsikring For Unge (Singletrip)       Version: v4.0 (01-01-2023 - 01-01-2028) |                                        |
|----------------------------------------------------------------------------------------------------|----------------------------------------|
| Details       First date of cover       12-10-2023       1       day(s)       Policy type       Group                                                                                                    | Selected Holder<br>Select policyholder |
|                                                                                                    |                                        |

First date of cover: Indtast afrejsedato

Last date of cover: Indtast hjemkomstdato

#### Vælg Group under Policy Type

| nent sea | arch      |   |               |               |          |                   | ^ |
|----------|-----------|---|---------------|---------------|----------|-------------------|---|
| Туре     | Corporate | ~ | Name          | XXX Gymnasium | Email    | XXXX@gymnasium.dk |   |
| Phone    |           |   | Date of birth | DD-MM-YYYY    | Number   |                   |   |
| MU #     |           |   | Account #     |               | Policy # |                   |   |

Type: Vælg Corporate, da der er tale om en erhvervskunde

Navn: Indtast kundens/skolens fulde navn

**E-mail:** Indtast kundens/skolens e-mail (den mail der skal modtage police, betingelser mv.)

Klik herefter Create New

Hvis kunden har købt forsikring gennem jer før, kan du blot søge efter vedkommende via funktionen: Search

## 7. Grupperejseforsikring For Unge

| Client Editor      |                   |                        |         | × |
|--------------------|-------------------|------------------------|---------|---|
| Type Corporate ↓   | ess               |                        |         |   |
| Corporate name *   | XXX Gymnasium     | Corporate Id           |         |   |
| Email              | XXXX@gymnasium.dk | Email Alternative      |         |   |
| Country of origin  | ~                 | ]                      |         |   |
| Preferred Language | ~                 | Documentation Language | <b></b> |   |
| Account #          |                   | Alternate Id           |         |   |
| Create             |                   |                        |         |   |

#### Klik på Mailing Address

| eneral Mailin  | g address     |                |             |  |
|----------------|---------------|----------------|-------------|--|
| Гуре           | Business      | ~              |             |  |
| Address line 1 | Nyborgvej 110 | Address line 2 |             |  |
| Address line 3 |               | Address line 4 |             |  |
| Country *      | Denmark       | ✓ State        |             |  |
| Postal code    | 1111          | City           | Nyby        |  |
| Home phone     |               | Mobile phone   | 00 00 00 00 |  |
| Fax            |               |                |             |  |
| Note           |               |                |             |  |
|                |               |                |             |  |

#### Udfyld felterne under 'Mailing address':

Adresse, land, postnummer, by og telefonnummer (gruppens kontaktperson)

Klik herefter

## 7. Grupperejseforsikring For Unge

#### Structure

| Dækningsområde                                                         | EU/EØS       | ~           |            | Vælg dækningsområde                                  |
|------------------------------------------------------------------------|--------------|-------------|------------|------------------------------------------------------|
| Antal rejsende                                                         | 14           |             |            | Indtast Antal reisende                               |
| Ulykke (tillægsdækning)                                                |              | 1           |            |                                                      |
| Ski (tillægsdækning)                                                   |              | }           | _          | Kryds af, hvilke eventuelle<br>tilvalg kunden ønsker |
| Ad                                                                     | I new Insure | d #1        |            |                                                      |
| Besked                                                                 |              | N/A         |            | HUSK! Hvis der er flere end                          |
| Dækningsoversigt                                                       |              |             |            | 25% af eleverne der ikke                             |
| SYGDOM: Lægebehandling                                                 | -            | 500.000     |            | tegnes Udvidet Europa unde                           |
| SYGDOM: Hospitalsindlæggelse                                           |              | 500.000     |            | dækningsområde.                                      |
| SYGDOM: Døgnåben lægevagt                                              | D            | ignet rundt |            | Der kan medforsikres 1                               |
| HJEMTRANSPORT                                                          |              | 250.000     |            | lærer pr. 10. elev.                                  |
| FYSIOTERAPI                                                            |              | 10.000      |            |                                                      |
| PERSONLIG SIKKERHED: Psykologisk krisehjæ<br>stedet                    | lp på        | begrænset   |            |                                                      |
| PERSONLIG SIKKERHED: Psykologisk krisehjæ<br>hjemkomst                 | lp efter     | 10.000      |            |                                                      |
| PERSONLIG SIKKERHED: Telefonisk psykologis<br>krisehjælp til pårørende | k            | 10.000      |            |                                                      |
| PERSONLIG SIKKERHED: Evakuering                                        |              | 50.000      |            |                                                      |
| PERSONLIG SIKKERHED: Eftersøgning og redn                              | ing          | 50.000      |            |                                                      |
| 3                                                                      | Net          | Tax         | Adjustment | Total                                                |
| riod (01-09-2020 - 31-10-2020)                                         | 969,00 DKK   | 10,66 DKK   | 0,00 DKK   | 979,66 DKK                                           |

Klik på Go to approval

for at komme videre

# 7. Grupperejseforsikring For Unge

| BILLING ACTORS    |                   |             |                   |
|-------------------|-------------------|-------------|-------------------|
| Actor             | Payment method    |             | Payment frequency |
| Anders Andersen   | Automatic Payment | ~           | One Lump Sum      |
| Add billing actor |                   |             |                   |
|                   |                   | Back Market | Quote Issue       |

I Payment method vælges Automatic Payment

I Payment frequency vælges One Lump Sum

Klik herefter **Issue** for at oprette policen

– som alternativ kan du sende en <u>Quote</u>, hvis kunden kun skal have et uforpligtende tilbud

**HUSK!** Hvis kunden vender tilbage og ønsker tilbuddet, er det vigtigt at vælge **Issue** for at gennemføre købet

## 7. Grupperejseforsikring For Unge

Du har sendt et uforpligtende tilbud og kunden ønsker at gennemføre købet:

Find tilbuddet frem ved at søge på tilbudsnummeret oppe I højre hjørne

| 200000000 | <u></u> |  |
|-----------|---------|--|
|           |         |  |

Tilbuddet er nu fundet frem og du kan se nedenstående boks oppe I højre hjørne

| Quote Inform     | nation                 |
|------------------|------------------------|
| This is a quote. | Use the actions below. |
|                  | Issue                  |
| (lik herefter    | and a sub-             |

Du kommer nu ind på siden med kundens informationer – tjek at alt stemmer overens og klik herefter for at oprette policen.

## 7. Grupperejseforsikring For Unge

**Policen** er nu oprettet. **HUSK!** Herefter at tilføje <u>deltagerliste</u> i **Attached Files.** <u>Se nedenstående:</u>

| Bulk processing Sta                                    | ats Search                           | Import V      | Payme    | nt▼ I    | Help | Om  |          |        |        |         |            |     |          |                      |      |                                 |                      | S               |
|--------------------------------------------------------|--------------------------------------|---------------|----------|----------|------|-----|----------|--------|--------|---------|------------|-----|----------|----------------------|------|---------------------------------|----------------------|-----------------|
| Policy - 3028<br>Product: Afbest<br>Status: Active (Is | 37453<br>tillingsforsikring<br>sued) | g (Cancella   | tion)    |          |      |     |          |        |        |         |            |     |          |                      |      |                                 | Сору Раут            | ent ▼ Actions ▼ |
| Policy Information                                     |                                      |               |          |          |      |     |          |        |        |         |            |     |          |                      | Poli | cy Holder                       |                      |                 |
| Agent                                                  | 201 / Gouda Re                       | jseforsikring | - Privat |          |      |     |          |        |        | Sales c | hannel     |     | AgentSa  | le                   | Cor  | porate                          | Corporate Test Skole | 2               |
| Duration                                               | 29 day(s)                            |               |          |          |      |     |          |        |        | Contra  | ct start d | ate | 02-09-2  | 020                  | Add  | ress                            | Testgade 4           |                 |
| Contract renewal date                                  | 01-10-2020                           |               |          |          |      |     |          |        |        | Incept  | ion date   |     | 02-09-2  | 020                  | Pos  | t nr.                           | 1000                 |                 |
| Total balance                                          | 0,00 DKK                             |               |          |          |      |     |          |        |        | Overdu  | ue balanco |     | 0,00 DK  | к                    | City | ,                               | Testbyen             |                 |
| On account                                             | 0,00 DKK                             |               |          |          |      |     |          |        |        | Tasks ( | pending    |     | Yes      |                      | Cou  | ntry                            | Denmark              |                 |
| Due balance                                            | 0,00 DKK                             |               |          |          |      |     |          |        |        |         |            |     |          |                      | Pho  | ne                              | / 12345678           |                 |
|                                                        |                                      |               |          |          |      |     |          |        |        |         |            |     |          |                      | Ema  | ail                             | test@test.dk         |                 |
| Premium Details                                        |                                      |               |          |          |      |     |          |        |        |         |            |     |          |                      | Pre  | ferred Language                 |                      |                 |
|                                                        |                                      |               |          |          |      |     |          |        |        |         |            |     | Cor      | nmission breakdown 🐝 |      |                                 |                      |                 |
|                                                        |                                      | Net           | Ad       | justment | t    |     | Gross    | 5      |        | Тах     |            |     | Total    | Selling org. comm.   |      | Policy Log                      |                      |                 |
| Policy lifetime                                        | 400,0                                | 0 DKK         |          | 0,00 DKK |      | 40  | 0,00 DKH | <      | 4      | ,40 DKK |            | 404 | 4,40 DKK | 0,00 DKK             | _    |                                 |                      |                 |
| Contract period                                        | 400,0                                | 0 DKK         |          | 0,00 DKK |      | 40  | 0,00 DKH | <      | 4      | ,40 DKK |            | 404 | 40 DKK   | 0,00 DKK             |      | Attached Files                  |                      |                 |
| Selected situation                                     | 400,0                                | 0 DKK         |          | 0,00 DKK |      | 40  | 0,00 DKH | ¢      | 4      | ,40 DKK |            | 404 | 40 DKK   | 0,00 DKK             |      |                                 |                      |                 |
|                                                        |                                      |               |          |          |      |     |          |        |        |         |            |     |          |                      | No a | attached files                  |                      |                 |
| <ul> <li>Policy Timeline</li> </ul>                    |                                      |               |          |          |      |     |          |        |        |         |            |     |          |                      | Atta | ach files                       |                      |                 |
|                                                        |                                      | 20            | 20       |          |      |     |          | 20     | 21     |         |            |     |          |                      | Va   | ag in ber er inne vagt nögen in |                      | Attach file     |
|                                                        | aug                                  | sep ok        | t nov    | dec      | ian  | feb | mar a    | ipr mi | ai iun | iul     | aug        | sep |          |                      |      |                                 |                      |                 |
|                                                        |                                      |               |          |          |      |     |          |        |        |         |            |     |          |                      |      |                                 |                      |                 |

| ✓ Attached Files                                     |  |             |
|------------------------------------------------------|--|-------------|
| No attached files                                    |  |             |
| Attach files<br>Vælg fil Der er ikke valgt nogen fil |  |             |
| 1                                                    |  | Attach file |
|                                                      |  |             |

Klik Vælg fil og derefter Attach file

**Færdig police -** police, betalingsinformation, betingelser mv. sendes automatisk til kundens/virksomhedens e-mail.

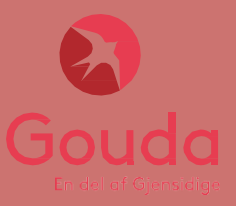

Enkelt

| Bulk processing Stats S                             | Search Import 🔻 Paym                               | ient ▼ Help Om        |                  |         |   |
|-----------------------------------------------------|----------------------------------------------------|-----------------------|------------------|---------|---|
| Product - <u>Årsafbe</u><br>Version: v1.0 (08-08-20 | <b>stillingsforsikring (A</b><br>019 - 08-08-2024) | unnual)               |                  |         |   |
| Details                                             |                                                    |                       | Selected Clients |         |   |
| First date of cover                                 | Last date of cover                                 | Contract renewal date |                  |         |   |
| 01-01-2022                                          | 31-12-2022                                         | 01-01-2023            | Client country:  | Denmark | ~ |
|                                                     |                                                    |                       | O clients added. |         |   |
|                                                     |                                                    |                       | 1 V Quick Add    | Search  |   |

<u>First date of cover:</u> Indtast den dato forsikringen skal gælde fra. Dvs. at 'first day og cover' skal være samme dato som rejsen købes/betales.

Klik på Quick Add for at tilføje kundens navn og fødselsdato.

Hvis kunden har købt forsikring gennem jer før, kan du blot søge efter vedkommende via funktionen: Search

| Selected Clients     |               |     |     |
|----------------------|---------------|-----|-----|
| Name                 | Date of birth | Age |     |
| 1 Snerle TEST Voksen | 01-01-1980    | 41  | 0 × |
| 1 V Quick Add Search |               |     |     |

OBS: Forsikringen skal senest tegnes samme dag som rejsen købes, for at sikre dækning.

Enkelt

| Image: Sector TEST Vokeen (01-01-1980)         Address line 1         Product - Ansaftvestillingsforsikring (Annual)         Version: v1.0 (08-08-2019 - 08-08-2024):                                                                                                    | <u></u>        |                                  |                                  |                     |                                       |
|----------------------------------------------------------------------------------------------------|----------------|----------------------------------|----------------------------------|---------------------|---------------------------------------|
| www.winite       www.winite       www.winit       www.winite       www.winite <td>Structure</td> <td></td> <th></th> <td></td> <td></td>                                                                                                    | Structure      |                                  |                                  |                     |                                       |
| Build processing State State Import * Perment * Help Om     Product - Arsafbestillingsforsikring (Annual)   Versine: v1.0 (08-08-2019 - 08-08-2024)     Client Information   Policyholder - Snerie TEST Voksen (01-01-1980)   Address ine 1   Address ine 2   Outst ool 0   Policyholder - Snerie TEST Voksen (01-01-1980)   Address ine 2   Outst ool 0   Policyholder - Snerie TEST Voksen (01-01-1980)                                                                                                    |                | Snerle TEST Voksen               |                                  |                     |                                       |
| Image: Description of the second of the second of the s                     | Afgangsdato    | DD-MM-YYYY                       |                                  |                     |                                       |
| wind in the image in the image in the i                     | Dækningsbeløb  | 10.000 ~                         |                                  |                     |                                       |
|                                                                                                    | premium        | 10.000                           |                                  |                     |                                       |
| Image: State State Stat                     |                | 20.000                           |                                  |                     |                                       |
| Image: New State State St |                | 30.000                           | -                                |                     |                                       |
| Vælg dækningsbeløbet.     Hend (0/0/1/22: 3132 202)     Vælg dækningsbeløbet.     Vælg dækningsbeløbet.     Henholdsvis 10.000, 20.000 eller 30.000 kr.     Klik herefter     Go to approval   for at komme videre.   Bulk processing     Stats   Search     Import *   Perduct - Arsafbestillingsforsikring (Annual) Version: v1.0 (08-08-2019 - 08-08-2014)   Version: v1.0 (08-08-2019 - 08-08-2014)     Client Information   Potal code   Potal code      Potal code      Address line 1     Address line 2   Potal code      Potal code      Cuntry   Denmark     Porce new version                                                                                                    |                |                                  | <b>5</b> 7                       | Net Tax Ad          | ustment Total                         |
| Vælg dækningsbeløbet. Henholdsvis 10.000, 20.000 eller 30.000 kr.  Klik herefter Go to approval for at komme videre.  Bulk processing Stats Search Import * Payment * Help Om  Product - Årsafbestillingsforsikring (Annual) Version: v1.0 (08-08-2019 - 08-08-2024)  Client Information Policyholder - Snerle TEST Voksen (01-01-1980)  Address line 2 Postal code  City  Destal code  City  Destal code  Country  Denmark Version                                                                                                    |                |                                  | Period (01-01-2022 - 31-12-2022) | 268,97 DKK 2,96 DKK | 0,00 DKK 271,93 DKK                   |
| Construct         Address line 1         Address line 2           Postal code         Client Information           Policyholder - Snerie TEST Voksen (01-01-1980)         Address line 1           Address line 2         Client Information           Postal code         Client Information           Postal code         Client Information           Postal code         Client Information           Postal code         Client Information           Postal code         Client Information           Postal code         Client Information           Postal code         Client Information           Postal code         Client Information           Postal code         Client Information           Postal code         Client Information           Postal code         Client Information                                                                                                    |                |                                  |                                  |                     |                                       |
| Vælg dækningsbeløbet. Henholdsvis 10.000, 20.000 eller 30.000 kr.   Klik herefter Go to approval for at komme videre.   Bulk processing Stats Search Import Payment Help Om   Product - Årsafbestillingsforsikring (Annual) Version: v1.0 (08-08-2019 - 08-08-2024)    Client Information   Policyholder - Snerle TEST Voksen (01-01-1980)   Address line 1   Address line 2   Potal code 1   Potal code 1   City   Email   Phone 2   Country   Denmark   Version:                                                                                                    |                |                                  |                                  |                     | Go to clause selection Go to approval |
| Vælg dækningsbeløbet. Henholdsvis 10.000, 20.000 eller 30.000 kr.         Klik herefter       Go to approval         for at komme videre.         Bulk processing       Stats         Stats       Search         Import *       Payment *         Help       Om         Import *       Stats         Stats       Search         Import *       Payment *         Help       Om    Product - Årsafhestillingsforsikring (Annual) Version: v1.0 (08-08-2019 - 08-08-2024)  Client Information Policyholder - Snerle TEST Voksen (01-01-1980) Address line 2 Postal code Omenark Omenark Omenark Omenark Omenark Force new version                                                                                                    |                |                                  |                                  |                     |                                       |
| Klik herefter Go to approval for at komme videre.     Bulk processing Stats Search   Import * Payment * Help   Product - Årsafbestillingsforsikring (Annual)   Version: v1.0 (08-08-2019 - 08-08-2024)     Client Information   Policyholder - Snerle TEST Voksen (01-01-1980)   Address line 1   Address line 2   Postal code   City   Email   Phone 2   Country   Denmark                                                                                                    | Væla d         | <b>ækningsbeløbet</b> . Hen      | holdsvis 10.000, 20.000          | ) eller 30.000 kr.  |                                       |
| Klik herefter Go to approval     Bulk processing Static     Yesion: Variablesstillingsforsikring (Annual)     Version: v1.0 (08-08-2019 - 08-08-2024)     Clent Information     Policyholder - Snerle TEST Voksen (01-01-1980)     Address line 1     Address line 2   Postal code   City   Email   Phone 2   Country   Denmark     Version:                                                                                                    |                | <u> </u>                         |                                  |                     |                                       |
| Klik herefter Go to approval   for at komme videre.  Full processing Stats Search Import V Payment V Help Om   Product - <u>Arsafhestillingsforsikring (Annual)</u> Version: v1.0 (08-08-2019 - 08-08-2024)     Client Information   Policyholder - Snerle TEST Voksen (01-01-1980)   Address line 1   Address line 2   Postal code   City   Email   Phone 2   Country   Denmark   Version:                                                                                                    |                |                                  | _                                |                     |                                       |
| Bulk processing         State         Search         Import v         Payment v         Help         Om                                                                                                    | Klik here      | efter Go to approval             | for at komme videre.             |                     |                                       |
| Bulk processing         Stats         Search         Import V         Payment V         Help         Om                                                                                                    |                |                                  |                                  |                     |                                       |
| Bulk processing         Stats         Search         Import V         Payment V         Help         Om             Product - Årsafbestillingsforsikring (Annual)         Version: v1.0 (08-08-2019 - 08-08-2024)             Client Information             Policyholder - Snerle TEST Voksen (01-01-1980)             Address line 1             Output             Postal code             City             Phone 2           Country           Denmark           Country                                                                                                    |                |                                  |                                  |                     |                                       |
| Product - Årsafbestillingsforsikring (Annual)   Version: v1.0 (08-08-2019 - 08-08-2024)     Client Information   Policyholder - Snerle TEST Voksen (01-01-1980)   Address line 1   Address line 2   Postal code   City   Email   Phone 2   Country   Denmark   Country   Denmark                                                                                                    | Dull           |                                  |                                  |                     |                                       |
| Product - Årsafbestillingsforsikring (Annual)         Version: v1.0 (08-08-2019 - 08-08-2024)         Client Information         Policyholder - Snerle TEST Voksen (01-01-1980)         Address line 1 *         Address line 2         Postal code *         City *         Email         Phone 2 *         Country       Denmark         Version                                                                                                    | Buik process   | sing stats search import v       | Payment V Help Om                |                     |                                       |
| Version: v1.0 (08-08-2019 - 08-08-2024)         Client Information         Policyholder - Snerle TEST Voksen (01-01-1980)         Address line 1 *         Address line 2         Postal code *         City *         Email         Phone 2 *         Country         Denmark         v         Grow version                                                                                                    | 🥪 Produ        | ct - Årsafbestillingsforsikrir   | ng (Annual)                      |                     |                                       |
| Client Information   Policyholder - Snerle TEST Voksen (01-01-1980)   Address line 1   Address line 2   Postal code   City   Email   Phone 2   Country   Denmark   Force new version                                                                                                    | 🥖 Version      | : v1.0 (08-08-2019 - 08-08-2024) |                                  |                     |                                       |
| Client Information         Policyholder - Snerle TEST Voksen (01-01-1980)         Address line 1         Address line 2         Postal code         City         *         City         *         Phone 2         *         Country         Denmark         •         Force new version                                                                                                    | ~              |                                  |                                  |                     |                                       |
| Policyholder - Snerle TEST Voksen (01-01-1980)         Address line 1         Address line 2         Postal code         *         City         *         Email         Phone 2         *         Country         Denmark         •         Force new version                                                                                                    | Client Informa | ation                            |                                  |                     |                                       |
| Address line 1   Address line 2   Address line 2   Postal code   City   Email   Phone 2   Country   Denmark   - Force new version                                                                                                    | Policyholder   | - Snerle TEST Voksen (01-01-19   | 980)                             |                     |                                       |
| Address line 2   Postal code   Postal code   City   *   City   *   Phone 2   *   Country   Denmark   •   Force new version                                                                                                    | Address line 1 | *                                |                                  |                     |                                       |
| Postal code   Postal code   City   *   Email   Phone 2   *   Country   Denmark   •   Force new version                                                                                                    | Address line 2 |                                  |                                  |                     |                                       |
| City *<br>Email Phone 2 * Country Denmark  Force new version                                                                                                    | Postal code    | *                                |                                  |                     |                                       |
| Email Email Phone 2 * Country Denmark  Force new version                                                                                                    | City           | *                                |                                  |                     |                                       |
| Phone 2 * Country Denmark Force new version                                                                                                    | City           |                                  |                                  |                     |                                       |
| Country Denmark  Force new version                                                                                                    | email          | *                                |                                  |                     |                                       |
| Country Denmark  Force new version                                                                                                    | Phone 2        |                                  |                                  |                     |                                       |
|                                                                                                    | Country        | Denmark                          | ~                                |                     |                                       |
|                                                                                                    |                | □ Force new version              |                                  |                     |                                       |

#### <u>Udfyld felterne:</u>

Adresse, postnummer, by, email og telefonnummer.

|                                                                                                    |                | Payment method    |   | Pa   | yment frequency |     |    |
|----------------------------------------------------------------------------------------------------|----------------|-------------------|---|------|-----------------|-----|----|
|                                                                                                    |                | Automatic Payment | ] | (    | One Lump Sum    | •   |    |
| -                                                                                                    |                |                   |   |      |                 |     |    |
| Billing Actors                                                                                                    |                |                   |   |      |                 |     |    |
| Actor                                                                                                    | Payment method | Payment frequency |   |      |                 |     |    |
| ✓ test                                                                                                    | Cash           | ✓ One Lump Sum    | ] |      |                 |     |    |
| Add billing actor                                                                                                    |                |                   |   |      |                 |     |    |
| fbestillingsforsikring         This product requires the policy to be paid in a sin         Fees         Policy Structure | igle payment.  |                   |   |      |                 |     |    |
| Additional Information                                                                                                    |                |                   |   |      |                 |     |    |
|                                                                                                    |                |                   |   | Back | Quote           | lss | ue |
| I Payment method v                                                                                                    | alges Autom    | natic payment     |   |      |                 |     |    |

#### I Payment frequency vælges One Lump Sum

Klik herefter **Issue** for at oprette policen

- som alternativ kan du sende en **Quote de la quote de la provincia de la provincia de la prov** 

**HUSK!** Hvis kunden vender tilbage og ønsker tilbuddet, er det vigtigt at vælge **Issue** for at gennemføre købet

Du har sendt et uforpligtende tilbud og kunden ønsker at gennemføre købet:

Find tilbuddet frem ved at søge på tilbudsnummeret oppe I højre hjørne

| <u> </u> | xxxxxxxxx |
|----------|-----------|
|----------|-----------|

#### Tilbuddet er nu fundet frem og du kan se nedenstående boks oppe I højre hjørne

| Quote Information                       |       |
|-----------------------------------------|-------|
| This is a quote. Use the actions below. |       |
|                                         |       |
|                                         | Issue |

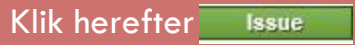

Du kommer nu ind på siden med kundens informationer – tjek at alt stemmer overens og klik herefter **Issue** for at oprette policen.

| Policy - 3028        | 86952    | 3        |     |      |       |        |     |       |         |     |           |          |        |       |            |       |       |             |          |                    |            |                |
|----------------------|----------|----------|-----|------|-------|--------|-----|-------|---------|-----|-----------|----------|--------|-------|------------|-------|-------|-------------|----------|--------------------|------------|----------------|
| Status: Active (Is   | sued)    |          |     |      |       |        |     |       |         |     |           |          |        |       |            |       |       |             |          |                    |            | Paymen         |
| olicy Information    |          |          |     |      |       |        |     |       |         |     |           |          |        |       |            |       |       |             |          | Policyholder       |            |                |
| Agent                | 40815 /  | TestDK / | Aps |      |       |        |     |       |         |     | Sales     | channe   | a -    | A     | gentSal    | le    |       |             |          | First Name         | Brian      |                |
| uration              | 61 day(s | )        |     |      |       |        |     |       |         |     | Contra    | ict star | t date | 0     | 1-09-20    | 020   |       |             |          | Last Name          | Eg         |                |
| ontract renewal date | 01-11-2  | )20      |     |      |       |        |     |       |         |     | Incept    | ion dat  | te     | 0     | 1-09-20    | 020   |       |             |          | Address            | Allerødvej | 42             |
| otal balance         | 0,00 DK  | ¢        |     |      |       |        |     |       |         |     | Overd     | ue bala  | nce    | 0     | ,00 DKI    | к     |       |             |          | Post nr.           | 3450       |                |
| n account            | 0,00 DK  | ¢        |     |      |       |        |     |       |         |     | Due ba    | alance   |        | 0     | ,00 DKI    | к     |       |             |          | City               | Allerød    |                |
|                      |          |          |     |      |       |        |     |       |         |     |           |          |        |       |            |       |       |             |          | Country            | Denmark    |                |
| emium Details        |          |          |     |      |       |        |     |       |         |     |           |          |        |       |            |       |       |             |          | Phone              | 27228182   |                |
|                      |          |          |     |      |       |        |     |       |         |     |           |          |        |       |            |       |       |             |          | Email              | bre@gouda  | a.dk           |
|                      |          | •        | let |      | Adjus | stment |     |       | Gr      | oss |           |          | Тах    | Total |            |       | Total | Selling org | . comm.  | Age                | 44         |                |
| olicy lifetime       | 9        | 69,00 D  | кк  |      | 0,0   | DO DKK |     | 9     | 69,00 E | жк  |           | 10,      | 66 DKK |       | 979,66 DKK |       |       | -24         | 2,25 DKK | Preferred Language |            |                |
| ontract period       | ç        | 69,00 D  | кк  |      | 0,0   | 00 DKK |     | 9     | 69,00 C | жк  | 10,66 DKK |          |        |       |            | 979,6 | 6 DKK | -24         | 2,25 DKK |                    |            |                |
| elected situation    | ġ        | 69,00 D  | КК  |      | 0,0   | DO DKK |     | 9     | 69,00 C | ЖК  |           | 10,      | 66 DKK |       |            | 979,6 | 6 DKK | -24         | 2,25 DKK | Insured Persons    |            |                |
| Deline Timeline      |          |          |     |      |       |        |     |       |         |     |           |          |        |       |            |       |       |             |          | Name               |            | Age at calcula |
| Policy Timeline      |          | _        | _   | _    | _     | _      |     | _     | _       | _   | _         | _        | _      | _     | _          |       | -     |             |          | 🔏 Brian Eq         |            | 44             |
|                      |          |          |     | 2020 |       | daa    | ina | 6 a b |         |     | 2021      | i        | 2.4    |       |            |       |       |             |          |                    |            |                |
|                      |          | aug      | sep | UKL  | nov   | dec    | Jan | Teb   | mar     | apr | maj       | Jun      | Jui    | auy   | sep        |       |       |             |          | Policy Log         |            |                |
|                      |          |          |     |      |       |        |     |       |         |     |           |          |        |       |            |       |       | Show le     | igend 🎯  | Commission Actors  |            |                |
|                      |          |          |     |      |       |        |     |       |         |     |           |          |        |       |            |       |       |             |          |                    |            |                |

Policenummer ses oppe i venstre hjørne

**Færdig police** - police, betalingsinformation, betingelser mv. sendes automatisk til kundens e-mail.

#### **Husstand**

| 🚯 Bulk processing Stats Search Import 🔻 Payment 🔻 Help Om                                               |                                           |   |
|----------------------------------------------------------------------------------------------------|-------------------------------------------|---|
| <b>Product - <u>Årsafbestillingsforsikring (Annual)</u><br/>Version: v1.0 (08-08-2019 - 08-08-2024)</b> |                                           |   |
| Details                                                                                                 | Selected Clients                          |   |
| First date of cover Last date of cover Contract renewal date                                            |                                           |   |
| 01-01-2022 31-12-2022 01-01-2023                                                                        | Client country: Denmark                   | ~ |
|                                                                                                    | No clients added.      Quick Add   Search |   |

<u>First date of cover:</u> Indtast den dato forsikringen skal gælde fra. Dvs. at 'first day og cover' skal være samme dato som rejsen købes/betales.

Klik på Quick Add for at tilføje kundens navn og fødselsdato.

Klik på **Quick Add** <u>flere gange</u>, for at tilføje flere kunder til policen

Hvis kunden har købt forsikring gennem jer før, kan du blot søge efter vedkommende via funktionen: Search

| Selected Clients       |               |     |     |
|------------------------|---------------|-----|-----|
| Name                   | Date of birth | Age |     |
| 1 Snerle TEST Voksen   | 01-01-1980    | 41  | 0 × |
| 1 V Quick Add   Search |               |     |     |

OBS: Forsikringen skal senest tegnes samme dag som rejsen købes, for at sikre dækning.

#### 9. Årsafbestillingsforsikring Husstand Structure Insured #1 Insured #2 Insured #3 Afgangsdato 01-08-2022 01-08-2022 01-08-2022 Dækningsbeløb 20.000 10.000 20.000 premium 513.10 513.10 ~ ~ Dækningsbeløb Husstand ~ Husstand Husstand Net Adjustment Tota 1.556,24 DKK Period (31-07-2022 - 30-07-2023) 1.539,31 DKK 16,93 DKK 0,00 DKK Vælg dækningsbeløbet. Henholdsvis 10.000, 20.000 eller 30.000 kr. Klik herefter Go to approval for at komme videre. Bulk processing Stats Search Import ▼ Payment ▼ Help Om Product - Arsafbestillingsforsikring (Annual) Version: v1.0 (08-08-2019 - 08-08-2024) **Client Information** Policyholder - Snerle TEST Voksen (01-01-1980) Address line 1 \* Address line 2 Postal code \* City Email Phone 2 ~ Country Denmark Force new version

#### Udfyld felterne:

Adresse, postnummer, by, email og telefonnummer

### 9. Årsafbestillingsforsikring Husstand

|                                                  |                   | Payment method                                                                                                    | Payment frequency |
|--------------------------------------------------|-------------------|----------------------------------------------------------------------------------------------------|-------------------|
|                                                  |                   | Automatic Payment                                                                                                    | One Lump Sum 🗸    |
|                                                  |                   |                                                                                                    |                   |
| Billing Actors                                   |                   |                                                                                                    |                   |
| Actor                                            | Payment method    | Payment frequency                                                                                                    |                   |
| 2 test                                           | Cash              | ▼ One Lump Sum ▼                                                                                                    |                   |
| Add billing actor                                |                   |                                                                                                    |                   |
| bestillingsforsikring                            |                   |                                                                                                    |                   |
| This product requires the policy to be paid in a | a single payment. |                                                                                                    |                   |
| Fees                                             |                   |                                                                                                    |                   |
| Policy Structure                                 |                   |                                                                                                    |                   |
| Additional Information                           |                   |                                                                                                    |                   |
|                                                  |                   |                                                                                                    |                   |
|                                                  |                   |                                                                                                    |                   |
|                                                  |                   |                                                                                                    | Back Quote Issue  |
|                                                  |                   | le la construcción de la construcción de la |                   |

#### I Payment method vælges Automatic Payment

#### I Payment frequency vælges One Lump Sum

Klik herefter **Issue** for at oprette policen

- som alternativ kan du sende en Quote , hvis kunden kun skal have et uforpligtende tilbud

HUSK! Hvis kunden vender tilbage og ønsker tilbuddet, er det vigtigt at vælge Issue for at gennemføre købet

### 9. Årsafbestillingsforsikring Husstand

#### Du har sendt et uforpligtende tilbud og kunden ønsker at gennemføre købet:

Find tilbuddet frem ved at søge på tilbudsnummeret oppe I højre hjørne

| xxxxxxxx 🔍 👤 🗸 |
|----------------|
|----------------|

#### Tilbuddet er nu fundet frem og du kan se nedenstående boks oppe I højre hjørne

| This is a quote. Use the actions below. |       |
|-----------------------------------------|-------|
|                                         |       |
|                                         |       |
|                                         | Issue |

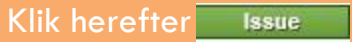

Du kommer nu ind på siden med kundens informationer – tjek at alt stemmer overens og klik herefter **ssue** for at oprette policen.

### 9. Årsafbestillingsforsikring Husstand

| Product: 1<br>Status: Active (Is | ssued)           |         |     |               |       |        |            |       |     |     |                |         |            |            |            |       |             |             |                 |                    |  |              | Payme        |  |
|----------------------------------|------------------|---------|-----|---------------|-------|--------|------------|-------|-----|-----|----------------|---------|------------|------------|------------|-------|-------------|-------------|-----------------|--------------------|--|--------------|--------------|--|
| olicy Information                |                  |         |     |               |       |        |            |       |     |     |                |         |            |            |            |       |             |             |                 | Policyholder       |  |              |              |  |
| Agent                            | <u>40815 / T</u> | estDK / | Aps |               |       |        |            |       |     |     | Sales o        | hanne   | el .       | AgentSale  |            |       |             |             |                 | First Name         |  | Brian        |              |  |
| Duration                         | 61 day(s)        |         |     |               |       |        |            |       |     |     | Contra         | ct star | rt date    | (          | 01-09-2020 |       |             |             |                 | Last Name          |  | Eg           |              |  |
| contract renewal date            | 01-11-20         | 20      |     |               |       |        |            |       |     |     | Inception date |         |            | 0          | 01-09-2    | 020   |             |             |                 | Address            |  | Allerødvej   | 42           |  |
| otal balance                     | 0,00 DKK         |         |     |               |       |        |            |       |     |     | Overdu         | ue bala | ince       | 0          | 0,00 DK    | к     |             |             |                 | Post nr.           |  | 3450         |              |  |
| )n account                       | 0,00 DKK         |         |     |               |       |        |            |       |     |     | Due ba         | lance   |            | 0          | 0,00 DK    | к     |             |             |                 | City               |  | Allerød      |              |  |
|                                  |                  |         |     |               |       |        |            |       |     |     |                |         |            |            |            |       |             |             |                 | Country            |  | Denmark      |              |  |
| emium Details                    |                  |         |     |               |       |        |            |       |     |     |                |         |            |            |            |       |             |             |                 | Phone              |  | 27228182     |              |  |
|                                  |                  |         |     |               |       |        |            |       |     |     |                |         |            |            |            |       |             |             |                 | Email              |  | bre@gouda.dk |              |  |
|                                  |                  | N       | let |               | Adjus | stment |            | Gross |     |     |                |         | Tax        |            |            |       | Total       | Selling org | . comm.         | Age                |  | 44           |              |  |
| olicy lifetime                   | 96               | 9,00 D  | кк  |               | 0,0   | DO DKK | 969,00 DKK |       |     | окк | 10,66 DKK      |         |            | 979,66 DKK |            |       | 6 DKK       | -242        | 2,25 DKK        | Preferred Language |  |              |              |  |
| ontract period                   | 96               | 9,00 D  | кк  | 0,00 DKK      |       |        | 969,00 DK  |       |     | жк  | 10,66 DKK      |         | 979,66 DKK |            |            | 6 DKK | -242        | 2,25 DKK    |                 |                    |  |              |              |  |
| elected situation                | 96               | 9,00 D  | кк  | 0,00 DKK 969, |       |        | 969,00 DKK |       |     |     | 10,66 DKK      |         |            |            | 979,6      | 6 DKK | -242,25 DKk |             | Insured Persons |                    |  |              |              |  |
|                                  |                  |         |     |               |       |        |            |       |     |     |                |         |            |            |            |       |             |             |                 | Name               |  |              | Age at calcu |  |
| Policy Timeline                  |                  |         |     |               |       |        |            |       |     |     |                |         |            |            |            |       |             |             |                 | 🔏 Brian Eq         |  |              | 44           |  |
|                                  |                  |         |     | 2020          |       |        |            |       |     |     | 2021           |         |            |            |            |       |             |             |                 |                    |  |              |              |  |
|                                  |                  | aug     | sep | okt           | nov   | dec    | jan        | feb   | mar | apr | maj            | Jun     | Jul        | aug        | ) sep      | >     |             |             |                 | Policy Log         |  |              |              |  |
|                                  |                  |         |     |               |       |        |            |       |     |     |                |         |            |            |            |       |             | Show le     | gend 🧿          | Commission Actors  |  |              |              |  |
|                                  |                  |         |     |               |       |        |            |       |     |     |                |         |            |            |            |       |             | Show leg    | gena 😈          |                    |  |              |              |  |

Policenummer ses oppe i venstre hjørne

**Færdig police** - police, betalingsinformation, betingelser mv. sendes automatisk til kundens e-mail.

# Øvrigt

Police- og salgsrapport

<u>Spørgsmål og svar</u>

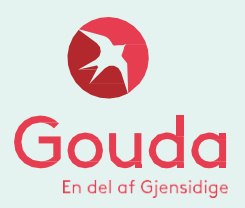
# Police- og salgsrapport

| Stats Search Help Om Dashboard My Latest Policies Open Quotes                                     | <ol> <li>Klik på Stats</li> <li>Vælg hvilken rapport, du vil trække</li> <li>Vælg format (xls anbefales)</li> <li>Vælg perioden for hvilken rapporten ska<br/>afspejle</li> <li>Klik på "Generate report"</li> </ol> |
|---------------------------------------------------------------------------------------------------|----------------------------------------------------------------------------------------------------|
| Client Search Type                                                                                |                                                                                                    |
| Stats       Search       Help       Om         Statistics       Select report       Select format | ✓<br>Agent_Salgsrapport<br>Agent_Policerapport                                                                                                    |
| Select report<br>Select format<br>date From<br>date To<br>Agent                                   | Agent_Salgsrapport   pdf   pdf   YYY   xls   YYY   doc   - C&C Travel >                                                                                                    |
| date From<br>date To                                                                              | DD-MM-YYYY<br>DD-MM-YYYY<br>Generate report                                                                                                    |

## Spørgsmål og svar

#### Hvordan ændrer jeg policeperioden?

Skriv en mail til Gouda på <u>agentsalg@gouda.dk</u>. Husk at oplyse policenummeret (også gerne forsikringstagerens navn) i mailen, samt hvilke nye datoer, der ønskes.

### Hvordan ændrer jeg oplysninger på kunden?

Slå policen op i Webagent. Du ændrer oplysningerne ved at klikke på forsikringstagerens navn. Indtast/ændrer oplysninger og gem nederst på siden.

Hvordan sender jeg kunden de opdaterede forsikringsdokumenter? Slå policen op i Webagent. Klik på Correspondence (Fulfillments). Klik på Select Template og vælg den passende Template. Vælg de ønskede dokumenter og klik herefter på send.

**Hvordan sender jeg kunden de opdaterede forsikringsdokumenter?** Slå policen op i Webagent. Klik på Correspondence (Fulfillments). Klik på Select Template og vælg den passende Template. Vælg de ønskede dokumenter og klik herefter på send.

OBS! Her gensender det, der i forvejen er sendt, dvs. har du foretaget ændringer, skal du benytte ovenstående vejleding *" Hvordan sender jeg kunden de opdaterede forsikringsdokumenter?*"

#### Hvordan annullerer jeg en police?

Skriv en mail til Gouda på <u>agentsalg@gouda.dk</u>. Husk at oplyse policenummeret (også gerne forsikringstagerens navn) i mailen.

Skal du annullere flere policer, så kan du med fordel samle alle disse i et excel-ark, med policenumre og navne, og vedhæfte dette i en mail til ovenstående mailadresse.

Kontakt os endelig, hvis du har nogle yderligere spørgsmål (agentsalg@gouda.dk)